# Manual del Usuario P520

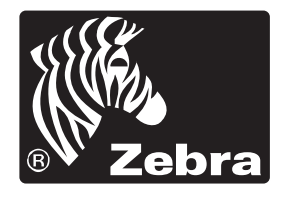

Card Printer bra Solutions

No. de documento 980312-041

**Rev.B** 

© 2003 ZIH Corp.

#### PREFACIO

Este manual contiene la información para la instalación y operación de las impresoras de tarjetas de la Serie P520 de Zebra Technologies Corporation.

#### AUTORIZACIÓN PARA EL RETORNO DE MATERIALES

Antes de retornar cualquier equipo a Zebra Technologies Corporation para reparaciones dentro y fuera de la garantía, tome contacto con la Administración de Reparaciones para obtener un número de Autorización de Retorno de Materiales (RMA). Vuelva a colocar el equipo dentro de su embalaje original y marque claramente el número RMA en el exterior. Envíe el equipo, flete pagado por anticipado, a la siguiente dirección:

Para los Estados Unidos y América Latina: Zebra Technologies Corporation Card Imaging Division 1001 Flynn Road Camarillo, CA. 93021-8706.USA Teléfono: +1 (805) 579-1800 FAX: +1(805) 579-1808

Para Europa, Asia y Pacífico: Zebra Technologies Inc. France Card Imaging Division Zone Industrielle, Rue d'Amsterdam 44370 Varades, France Teléfono: +33 (0) 240 097 070 FAX: +33 (0) 240 834 745

#### **INFORMACIÓN SOBRE EL COPYRIGHT**

Este documento contiene información de propiedad de Zebra Technologies Corporation. Este documento y la información contenida a su interior son propiedad de Zebra Technologies Corporation y está prohibida su reproducción en su totalidad o en parte por toda persona sin la autorización escrita de Zebra. A pesar de que se han realizado todos los esfuerzos para mantener la información contenida en este documento precisa y actualizada a la fecha de su publicación, no se garantiza ni se asume su infalibilidad ni precisión con respecto a cualquier especificación. Zebra se reserva el derecho de realizar cambios en cualquier momento, con vistas a la mejora del producto.

#### MARCAS REGISTRADAS

P520 es una marca de servicio y de Zebra Technologies Corporation. Windows y MS.DOS son marcas registradas de Microsoft Corp. Toda otra marca de fábrica o marca registrada pertenecen a sus respectivos propietarios.

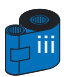

### DECLARACIÓN DE GARANTÍA DE PRODUCTO

#### Impresoras

Todas las impresoras de tarjetas Zebra están garantizadas contra los defectos materiales y de mano de obra durante un periodo de 12 (doce) meses a partir de la fecha de compra.

Para validar el periodo de garantía, se requiere probar la fecha de compra o expedición. La garantía será nula si se modifica, instala o utiliza incorrectamente, o daña por accidente o negligencia el equipo, así como si el usuario instala o reemplaza incorrectamente cualquier pieza.

Nota: Los productos devueltos deben estar empaquetados en el embalaje original o en otro comparable y en el contenedor de transporte. En caso de que el equipo no estuviere empaquetado de esta manera o si se constataren daños de transporte, no se le aceptará para efectuar una intervención de servicio en el marco de la garantía. Zebra correrá con los gastos de transporte terrestre en Estados Unidos para devolución del material a los clientes. En caso contrario, Zebra pagará el flete (CPT carriage paid to) hasta el aeropuerto más cercano y el cliente pagará los gastos de aduana, impuestos y flete desde el aeropuerto hasta el lugar de destino. Si Zebra estima que el producto devuelto en el marco del servicio o del reemplazo de garantía no estuviere defectuoso como se define en el presente documento, el cliente correrá con todos los costes de manipulación y transporte.

#### Cabezales de impresión

Dado que el desgaste de los cabezales de impresión forma parte del funcionamiento normal, el cabezal de impresión original está cubierto por una garantía de 12 (doce) meses. El periodo de garantía comienza en la fecha de compra.

Para tener derecho a esta garantía, se debe devolver el cabezal de impresión a la fábrica o a un centro de servicio autorizado. No se requiere que los clientes compren suministros Zebra (medios y / o cintas) para tener derecho a la garantía. Sin embargo, si se estima que el uso de suministros de otros fabricantes hubieren causado un defecto cualquiera en el cabezal de impresión, para el que se hace una reclamación en el marco de la garantía, el usuario correrá con los gastos materiales y de mano de obra necesarios para reparar dicho defecto. La garantía será nula si el cabezal de impresión está desgastado o dañado físicamente; igualmente, si se determinare que el incumplimiento del calendario de mantenimiento preventivo mencionado en la Guía del usuario ha causado el defecto en el cabezal térmico de impresión para el que se hace la reclamación de garantía.

#### Piezas de repuesto

Todas las piezas, kits de mantenimiento, kits de opciones y accesorios están garantizado como sin defectos de material y mano de obra durante un periodo de 90 días (excepto en caso de indicación contraria), a partir de la fecha de compra. Esta garantía será nula si se modifica, instala o utiliza incorrectamente, o daña por accidente o negligencia el componente.

a u oral, que sea expresa o implícita. Zebra específicamente renuncia a las garantías implícitas de comercialización y aptitud para un propósito en particular.

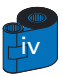

#### **DECLARACIONES DE CONFORMIDAD**

# CE

| Directiva del Consejo Europeo         |                                    | Conformidad cor  | n los Estándares                                       |
|---------------------------------------|------------------------------------|------------------|--------------------------------------------------------|
| 89/336/EEC<br>modificada por          | Directiva EMC                      | EN 55022-B       | Control de<br>emisiones RF                             |
| 92/31/EEC y<br>93/68/EEC              | Directiva EMC                      | EN 500082-1,1992 | Inmunidad a las<br>perturbaciones<br>electromagnéticas |
| 73/23/EEC modificada<br>por 93/68/EEC | Directiva Sobre el<br>Bajo Voltaje | EN 60950         | Seguridad del<br>producto                              |

# FC

Modelo: P520 en conformidad con las siguientes especificaciones: FCC Part 15, Subapartado A, Sección 15.107(a) y Sección 15.109(a) Aparato digital de Clase A

#### Información adicional:

Este aparato está en conformidad con el apartado 15 de las Reglas FCC . Su operación está sujeta a las dos condiciones siguientes: (1) Este aparato no debe provocar interferencias perturbadoras, y (2) este aparato debe aceptar cualquier interferencia recibida, incluidas las interferencias que puedan provocar una operación no deseada.

#### Nota:

Este equipo ha sido probado y cumple con los límites definidos para un dispositivo digital de la Clase A, de acuerdo con la Parte 15 de las reglas de la FCC. Estos límites están concebidos para proporcionar una protección razonable contra una interferencia perjudicial cuando se utiliza el equipo en in entorno comercial. Este equipo genera, utiliza y puede irradiar energía de frecuencia radio y, si no se instala y utiliza de conformidad con las indicaciones contenidas en el manual de instrucciones, puede causar una interferencia perjudicial a las comunicaciones de radio. El funcionamiento de este equipo en un área residencial puede causar probablemente una interferencia perjudicial y, en ese caso, el usuario deberá corregir la interferencia a su costa.

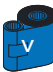

### INTRODUCCIÓN

#### Gracias por escoger la Impresora de Tarjetas Plásticas Zebra P520.

Las impresoras de tarjetas de la serie P de Zebra ofrecen una solución de alta calidad a bajo coste a quienes requieran imprimir y codificar tarjetas plásticas de estilo tarjeta de crédito con un control por ordenador. Las aplicaciones de tarjetas incluyen identificación personalizada, control de acceso, distintivos y rótulos de visitantes y de miembro.

Este manual es una guía para un inicio y operación eficientes de su nueva Impresora de Tarjetas.

#### **IMPRESORAS DE MODELO P520**

El Número de Producto Zebra cuenta una historia:

A continuación una rápida presentación del sistema de numeración y de leyendas de la Serie de Impresoras de Tarjetas Eltron.

La Impresora de Tarjetas de Plástico P520 emplea la tecnología de sublimación de colorantes y de transferencia térmica de resina. Los números de modelo incluyen identificadores que especifican las opciones, que se pueden conocer utilizando las siguientes convenciones de rotulación:

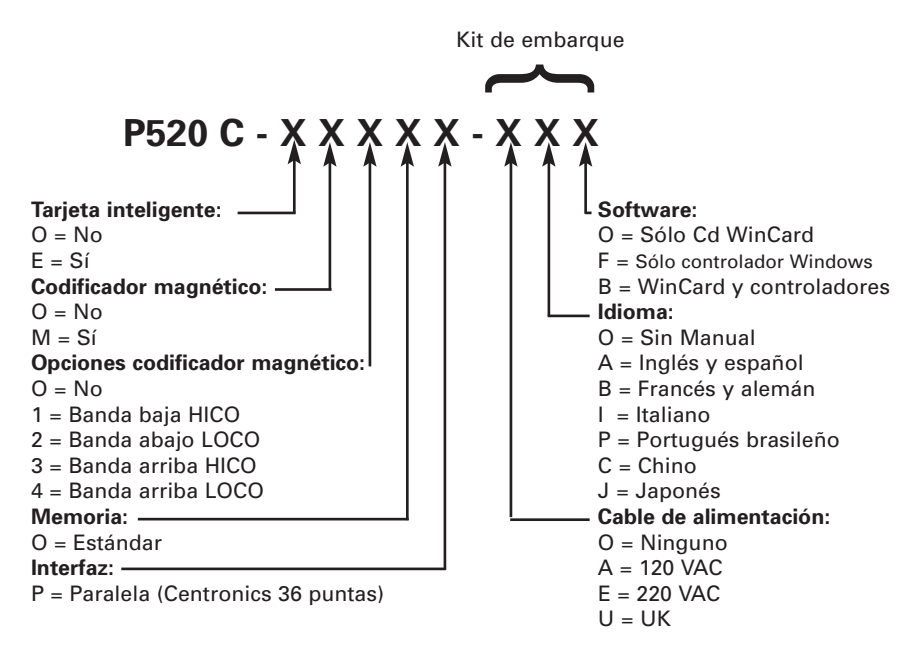

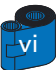

#### ICONOS

A lo largo de este manual diferentes iconos resaltan la información importante, como los siguientes:

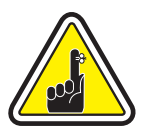

Información general importante.

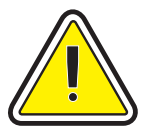

Peligro mecánico, tal como los relacionados con piezas en movimiento, que puedan provocar daños en el equipo o en las personas.

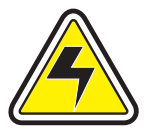

Peligro eléctrico, tal como un punto de voltaje expuesto, que pueda provocar un choque eléctrico y daños personales.

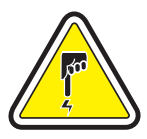

Una zona en donde la descarga electrostática (ESD) puede provocar daños en los componentes. Utilizar una pulsera antielectrostática.

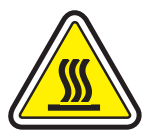

Peligro de temperatura elevada que puede provocar quemaduras.

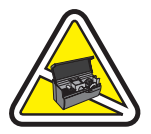

Mantenga limpia la Impresora de Tarjetas minimizando el tiempo de apertura de la cubierta.

### **INDICE**

| PRIMEROS PASOS                                                                                         | 1        |
|----------------------------------------------------------------------------------------------------|----------|
| <b>1•1</b> Desembalaje de la impresora de tarjetas                                                     | 1        |
| 1•2 Indicadores y controles ••••••••••••••••••••••••••••••••••••                                       | 3        |
| <b>1•3</b> Instalación de la impresora ••••••••••••••••••••••••••••••••••••                            | 4        |
| 0                                                                                                    |          |
| OPERACIÓN · · · · · · · · · · · · · · · · · · ·                                                        | 5        |
| 2•1 Elementos de la Impresora ••••••••••                                                               | 5        |
| 2•2 Carga de las cintas de impresión ••••••••••                                                        | 6        |
| 2•3 Carga de la placa de laminado ••••••••••••                                                         | 8        |
| A- Alimentadora de tarjetas ••••••••••••••••                                                           | 9        |
| B- Cartucho de limpieza de tarjetas ••••••••••                                                         | 10       |
| C- Palanca de control del espesor de las tarjetas •••                                                  | 11       |
| <b>2•5</b> Caia de tarietas rechazadas •••••••••••••••••••••••••••••••••••                             | 12       |
| <b>2•6</b> Alimentación de una tarjeta a la vez ••••••••••                                             | 14       |
| 2•7 Impresión de una tarjeta de prueba •••••••••                                                       | 15       |
| 2•8 Información sobre el menu de la impresora                                                          | 16       |
| 2                                                                                                    |          |
| MPRESIÓN DE UNA TARJETA DE PRUEBA                                                                      | 21       |
| 3•1 Instalación del driver en Windows 95/98 •••••••                                                    | 22       |
| 3•2 Instalación del controlador en Windows 2000 y NT 4.0                                               | 23       |
| <b>3•3</b> Configuración de la opción Controlador de impresora                                         | 23       |
|                                                                                                    | 24       |
| <b>L</b> IMPIEZA · · · · · · · · · · · · · · · · · · ·                                                 | 25       |
| <b>4•1</b> Sistema de limpieza ••••••••••••••••••••••••••••••••••••                                    | 26       |
| <b>4•2</b> Limpieza del cabezal de impresión •••••••••••                                               | 27       |
| <b>4•3</b> Limpieza de los rodillos del laminador ••••••••                                             | 28       |
| <b>4•4</b> Cartucho de limpieza de tarjetas ••••••••••••••••                                           | 29       |
|                                                                                                    |          |
| <b>RESOLUCIÓN DE PROBLEMAS</b> ••••                                                                    | 31       |
| 5•1 Interpretación de los mensajes de la pantalla LCD ••                                               | 31       |
| A- Acerca de la Estación de impresión ••••••••                                                         | 31       |
|                                                                                                    | 04       |
| <ul> <li>B- Acerca de la Estación laminadora</li> <li>5•2 Problemas de calidad de impresión</li> </ul> | 34<br>35 |
| <ul> <li>B- Acerca de la Estación laminadora</li> <li>5•2 Problemas de calidad de impresión</li> </ul> | 34<br>35 |

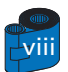

| <b>ANEXO A</b> • • • • • • • • • • • • • • • • • •            | <b>43</b> |
|---------------------------------------------------------------|-----------|
| Introducción • • • • • • • • • • • • • • • • • • •            | 43        |
| A- Orientación de carga del medio •••••••••••                 | 44        |
| B- Limpieza del codificador magnético ••••••••                | 45        |
|                                                               |           |
| ANEXO B • • • • • • • • • • • • • • • • •                     | 46        |
| Introducción • • • • • • • • • • • • • • • • • • •            | 46        |
| A- Orientación de carga del medio ••••••••••••                | 47        |
| B- Interfaz de la estación inteligente de contacto de tarjeta | 47        |
|                                                               |           |
| <b>ANEXO C</b> • • • • • • • • • • • • • • • • • •            | 48        |
| Cintas •••••                                                  | 48        |
| Tarjetas y placas •••••••••••••••••                           | 50        |
| Accesorios                                                    | 51        |

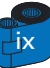

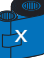

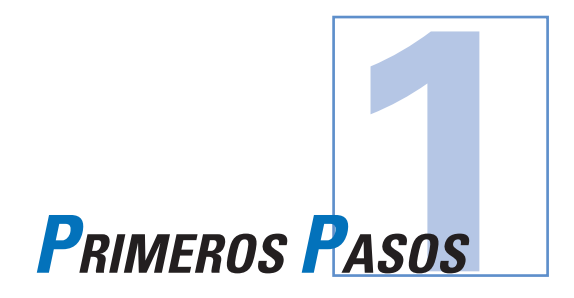

### 1 • 1 Desembalaje de la Impresora de Tarjetas

La P520 viene embalada dentro de una caja de cartón y una bolsa protectora antiestática. Guarde todo el material de embalaje para el caso en el que necesite cambiar de lugar o volver a transportar la impresora.

Mientras desembala, revise la caja de cartón para asegurarse que no hayan ocurrido daños durante el transporte.

Para una operación y almacenamiento apropiados de la impresora, asegúrese de que cuenta con un entorno limpio y prácticamente libre de polvo.

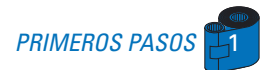

Además de la documentación del usuario, asegúrese de que los siguientes artículos vienen incluidos con su impresora P520:

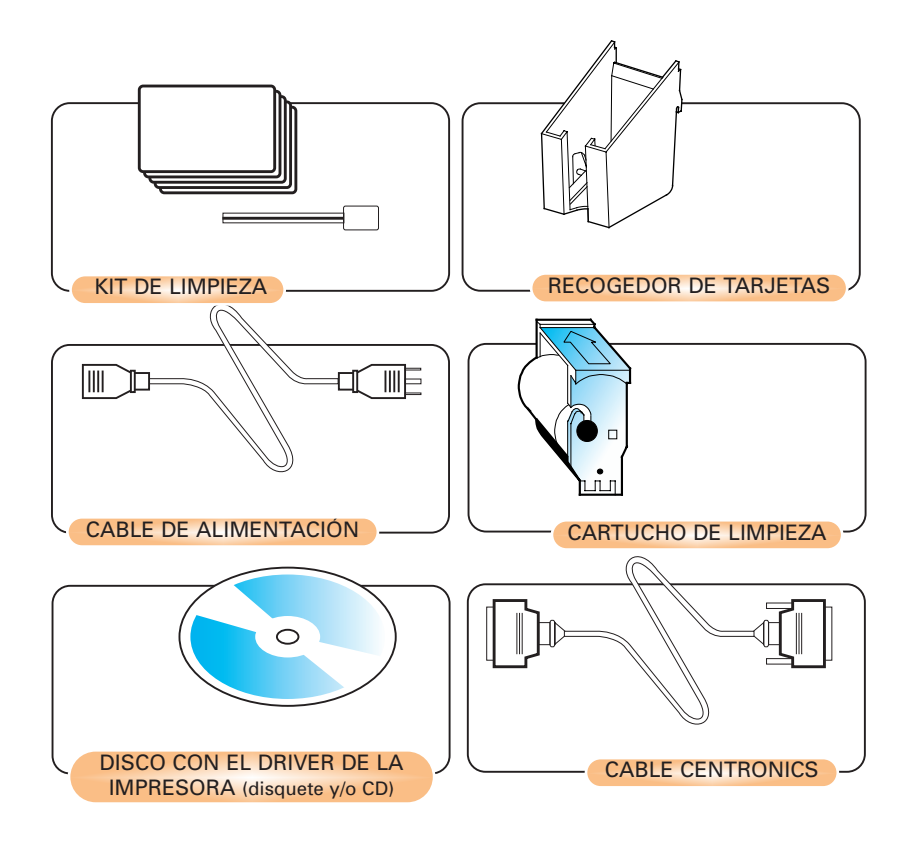

Si falta cualquiera de estos artículos, sírvase tomar contacto con su distribuidor.

Para efectuar un nuevo pedido, remítase al Anexo C de este manual.

### **1 • 2** Indicadores y Controles

La P520 cuenta con una pantalla LCD, dos LED y dos Botones de Panel.

| Laminator<br>Status   | Printer<br>Status<br>2520                                                                                                    |
|-----------------------|----------------------------------------------------------------------------------------------------|
| C A Menu<br>Next      | Clear<br>Select<br>Botón Clear<br>"Select" (Selección)                                                                                                    |
|                       | Botón Menu<br>"Next" (Siguiente)                                                                                                    |
|                       | LED de alerta                                                                                                    |
|                       | LED de<br>alimentación                                                                                                    |
| Pantalla<br>LCD:      | La Pantalla LCD de 16 caracteres se utiliza<br>para:<br>• Conocer el estado actual de la impresora<br>• Suministrar los mensajes para la operación y el<br>servicio (Capítulo 5)                                                                                                    |
| LEDs:                 | <b>Los dos LEDs se utilizan para:</b><br>• Verde: LED de alimentación<br>• Ámbar: LED de alerta (con zumbador)                                                                                                    |
| BOTONES<br>DEL PANEL: | <ul> <li>El botón de Menu (izquierda) es un botón pulsador utilizado para:</li> <li>Poner la impresora en el menú "Mode" (Modo), cuando se pulsa con la pantalla LCD de la impresora visualizando READY (Lista).</li> <li>Desplazarse a través del menú "Options" (Opciónes), al interior del menú "Mode" (Modo).</li> </ul> |
|                       | <ul> <li>El botón Clear (derecha) es un botón pulsador utilizado para:</li> <li>Borrar un estado de error (cuando la pantalla LCD muestra un informe de error y el LED de alerta está encendido).</li> <li>Provocar un reintento automático de la operación</li> </ul>                                                       |

que arrojó el error.

• Seleccione el menú "Option" (Opción) en el menú "Mode" (Modo).

NOTA: cuando se pulsan los botones, éstos emiten un bip.

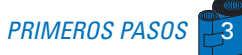

### 1 • 3 Instalación de la Impresora

A continuación presentamos una guía para la instalación de la impresora P520.

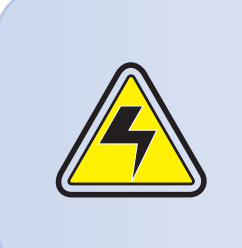

ATENCIÓN: Limitar la alimentación AC suministrada con la impresora P520 a 110 - 230 V AC, 60 - 50 Hz para un 1.40A - 0.80A asociado. Limite el exceso de llamada de corriente a 16 amperios o menos, sirviéndose de un interruptor de circuito asociado o dispositivo similar. Nunca opere la impresora en un lugar donde el operador, el ordenador o la impresora puedan mojarse. Ello podría provocar daños personales. Debe conectarse la impresora a una fuente de alimentación conectada a tierra y protegida de manera adecuada contra las sobrecargas y los fallos de puesta a tierra.

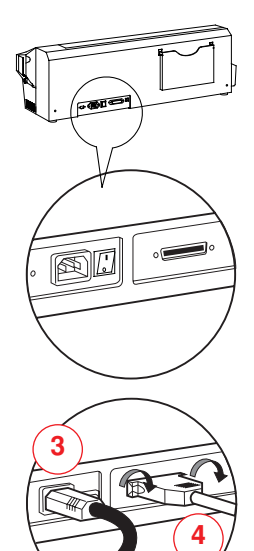

1 • Coloque la impresora en un lugar que permita un fácil acceso a todos sus lados. Nunca debe ponerse la impresora en funcionamiento cuando se encuentre de costado o en posición invertida.

2 • Coloque el botón de alimentación de la impresora en la posición OFF (0).

**3** • Introduzca el cable de alimentación en el encastre de alimentación de la impresora y conéctelo con un tomacorriente eléctrico conectado a tierra del voltaje y tipo adecuado.

4 • Conecte el cable de interfaz con la impresora y el ordenador y asegúrelo.

5 • Ponga el botón de alimentación en la posición ON.

ATENCIÓN:Los conectores no seguros pueden provocar un funcionamiento intermitente o imprevisible. Utilice únicamente un cable paralelo de 3 metros

Utilice únicamente un cable paralelo de 3 metros máximo.

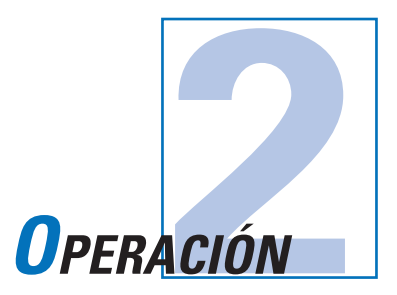

### 2 • 1 Funciones de la Impresora

A continuación se presentan los elementos que componen la impresora P520:

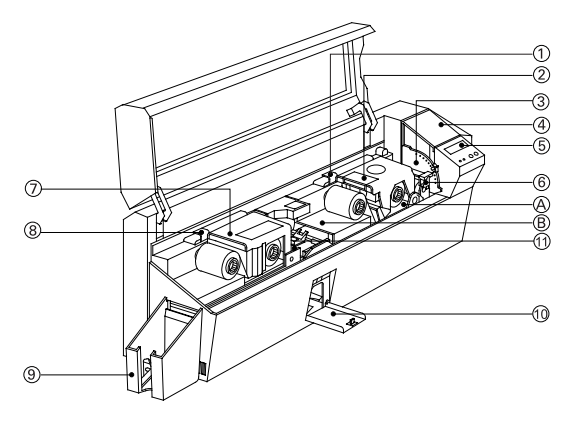

#### Elementos estándar:

- 1 Palanca de desbloqueo del cabezal de impresión
- 2 Cabezal de impresión
- 3 Palanca de control del espesor de las tarjetas
- 4 Cargador de tarjetas
- 5 Pantalla LCD y 2 botones de panel
- 6 Cartucho de limpieza de tarjetas
- 7 Laminador
- 8 Palanca de desbloqueo del laminador
- 9 Recogedor de tarjetas
- 10 Caja de tarjetas rechazadas
- 11 Rodillo de limpieza

#### **Elementos opcionales:**

- A Estación inteligente de contacto de tarjetas
- **B** Estación de codificación magnética

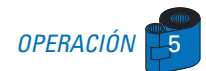

### 2 • 2 Carga de las Cintas de Impresión

La impresora P520 requiere cintas aprobadas (véase el anexo C). Las cintas de transferencia térmica de resina y de sublimación de colorante están diseñadas específicamente para la impresora P520. Para un rendimiento y duración óptimos del cabezal de impresión utilice siempre las cintas aprobadas.

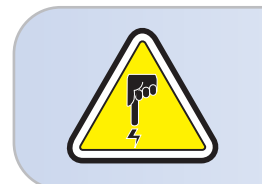

**NO TOQUE** el cabezal de impresión o los componentes electrónicos en el pedestal del cabezal. Las descargas de energía electrostática del cuerpo humano u otras superficies pueden dañar el cabezal de impresión o cualquier otro componente electrónico utilizado en este aparato.

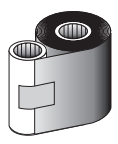

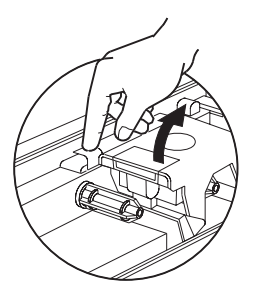

1 • Retire la cinta de su embalaje.

2 • Con la alimentación de la impresora en el estado READY (Lista), abra la cubierta y presione la palanca de desbloqueo del cabezal de impresión. Aparecerá el pedestal del cabezal de impresión.

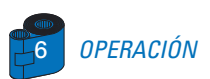

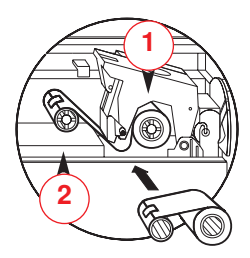

**3** • Cargue cinta en el pivote de alimentación "1" (debajo del pedestal del cabezal de impresión) y vacíe el eje (con la cinta acoplada) sobre el pivote tensor "2". Asegúrese de que la cinta salga de la parte superior del pivote de alimentación y que se cargue en la parte superior del pivote tensor

4 • Presione la palanca de bloqueo del cabezal de impresión hasta escuchar un "clic", que señala el bloqueo de la posición.

5 • Cierre la cubierta.

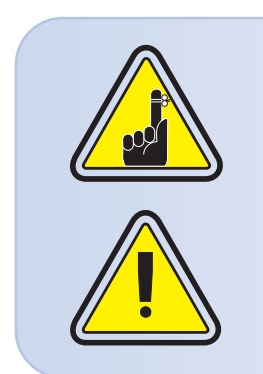

Sírvase anotar que la cinta se sincroniza automáticamente cada vez que se engancha el cabezal de impresión.

La aleta de tarjetas no funcionará y se visualizará un error si se intenta volcar una tarjeta cuando la tapa está abierta.

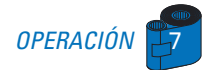

### **2 • 3** Carga de la Placa de Laminado

La impresora P520 requiere placas aprobadas (véase el Anexo C).

Existen placas transparentes, placas con hologramas o barnices de recubrimiento especialmente diseñados para su impresora P520. Para lograr un óptimo rendimiento y prolongar la vida de la impresora (laminador), utilice siempre placas aprobadas.

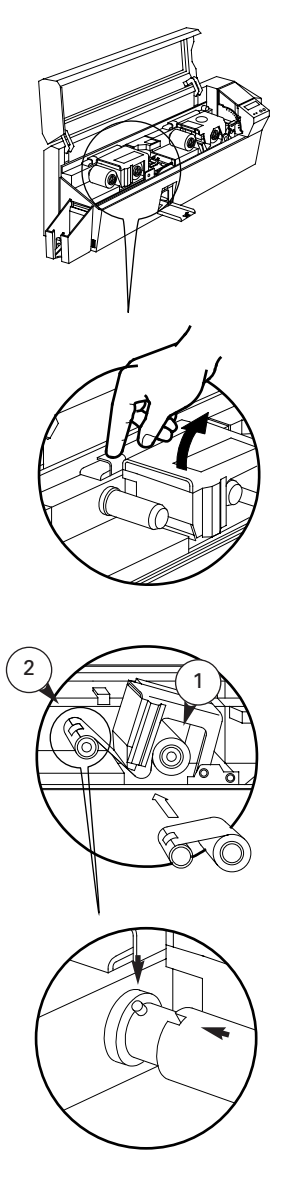

1 • Extraiga la placa de su embalaje.

**2** • Con la impresora encendida y en estado Listo (Ready), abra la tapa.

 Presione hacia abajo la palanca de desbloqueo del laminador para abrir el soporte del laminador.
 Este soporte saltará.

4 • Cargue la placa en el carrete de alimentación "1" (situado debajo del soporte del laminador) y alinee la muesca del núcleo vacío con respecto al tornillo del carrete (con la cinta adjunta) sobre el carrete de recepción "2".

Asegúrese de que la placa salga por arriba del carrete y alimente la parte de arriba del carrete de recepción.

5 • Empuje hacia abajo la palanca de bloqueo del laminador hasta oír un "clic" que indica la posición bloqueada.

6 • Cierre la tapa.

.Por favor, observe que la cinta se sincroniza automáticamente cuando se bloquea el cabezal del laminador.

### 2 • 4 Para Cargar las Tarjetas

Para cargar, imprimir y recoger las tarjetas, la P520 cuenta con los siguientes elementos:

#### A - CARGADOR DE TARJETAS

Este elemento se utiliza para cargar tarjetas.

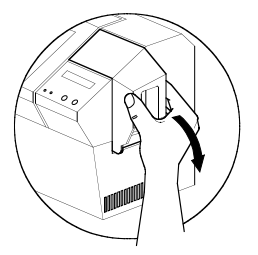

**1** • Abra la tapa del alimentador de tarjetas colocando los dedos sobre ambos lados y girando la tapa en sentido horario a la posición abierta.

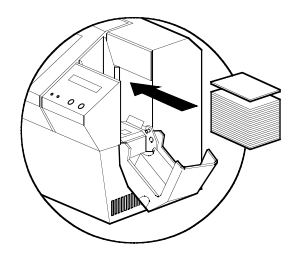

2 • Instale las tarjetas en el cargador\* tal y como se muestra.

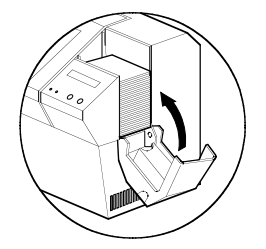

3 • Cierre la cubierta del cargador de tarjetas.

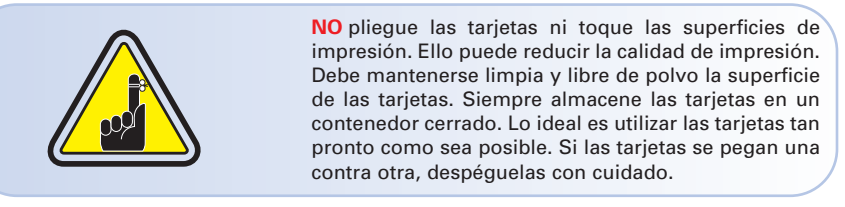

\* Para los requerimientos y capacidades de las tarjetas, véase el Capítulo 6, Especificaciones Técnicas.

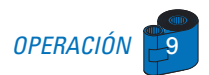

#### **B** - INSTALACIÓN DEL CARTUCHO DE LIMPIEZA DE TARJETAS

Este elemento se utiliza para limpiar las tarjetas que ingresan a la impresora. Debe instalarse antes de utilizar la impresora.

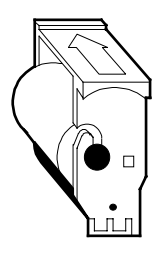

**1** • Extraiga el cartucho de limpieza de tarjetas de la bolsa plástica y retire la envoltura de protección del rodillo de limpieza adhesivo.

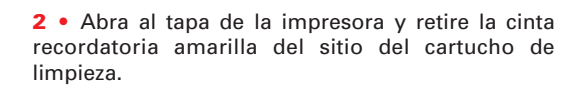

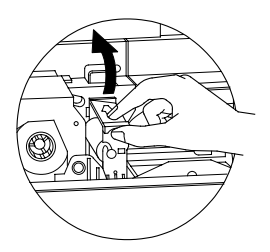

**3** • Asegúrese de que la flecha en la parte superior del conjunto apunte hacia la parte trasera de la impresora.

Asegúrese de que el conjunto esté bloqueado en su emplazamiento.

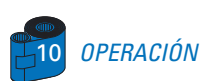

#### C - PALANCA DE CONTROL DEL ESPESOR DE LAS TARJETAS

Este elemento es accionado por el usuario para prevenir la carga de más de una tarjeta al mismo tiempo al interior de la impresora, lo que puede provocar un atasco.

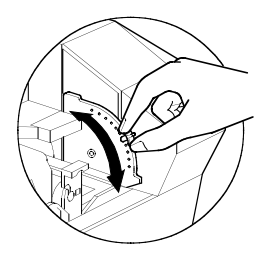

Abra la tapa y ajuste la palanca a la posición correcta, de acuerdo con el espesor de tarjeta que esté utilizando. Repita el mismo procedimiento para tarjetas de diferente espesor. (El ajuste de fábrica es de 30mil (0.762 mm) de espesor). Véase el diagrama a continuación:

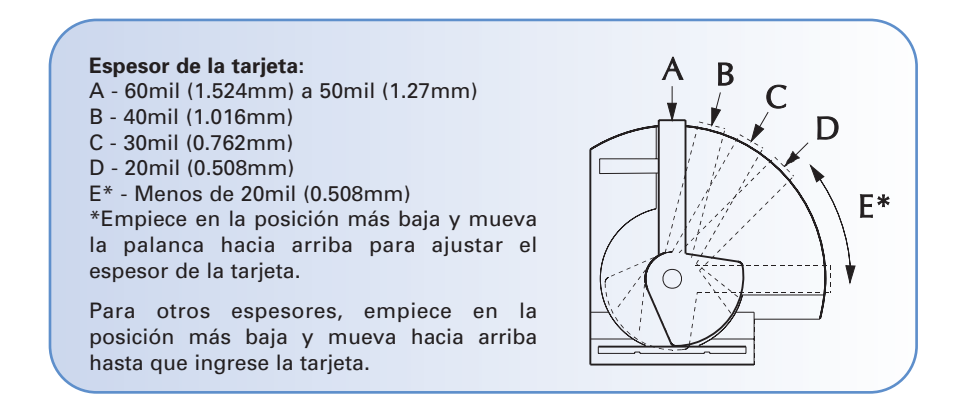

**Nota:** Las tarjetas de laminado deben ser sólo tarjetas de 30 mil y se prefieren aquellas de PVC compuesto.

#### **D** - RECOGEDOR DE TARJETAS

Este elemento se utiliza para recoger las tarjetas impresas.

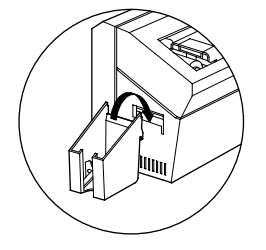

Instale el recogedor de tarjetas en la impresora enganchándolo en el borde inferior de la apertura de salida de tarjetas.

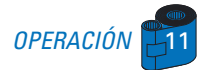

### 2 • 5 Caja de Tarjetas Rechazadas

La Impresora P520 está equipada con una Caja de tarjetas rechazadas. Cuando no puede completarse una codificación, la tarjeta es rechazada hacia la Caja de tarjetas rechazadas. La Impresora P520 cuenta el número de tarjetas que se dirigen a la Caja de tarjetas rechazadas. Después de 20 tarjetas, la impresora se detiene, el diodo electroluminiscente ámbar se enciende intermitentemente y aparece un mensaje en la pantalla de cristales líquidos indicando que se requiere vaciar la caja de rechazo.

### **REJECT BOX FULL**

CUÁNDO DAR MANTENIMIENTO Cuando aparezca este mensaje en la pantalla LCD.

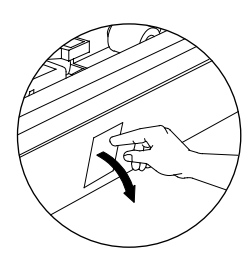

#### CÓMO DAR MANTENIMIENTO

**1** • Presione la parte superior de la puerta de la caja de tarjetas rechazadas. Deje que la puerta bascule hacia abajo y abra.

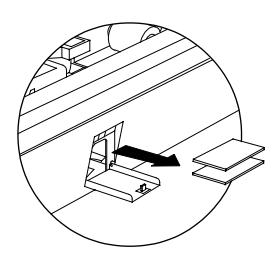

**2** • Retire la pila de tarjetas de la Caja de tarjetas rechazadas.

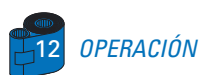

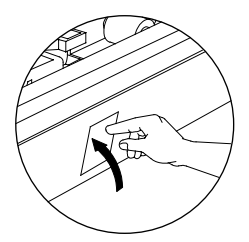

**3** • Bascule hacia arriba la puerta de la Caja de tarjetas rechazadas y presione la parte superior. Un "clic" indica la posición bloqueada

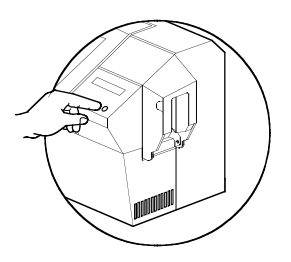

**4** • Pulse el botón Clear en el panel delantero para reiniciar la tarea actual de la impresora y borrar la cuenta de tarjetas rechazadas.

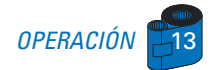

### 2 • 6 Alimentación de una Tarjeta a la Vez

Para la alimentación individual de tarjetas, se dispone de una ranura de alimentación manual en el costado de la cubierta. Las Tarjetas de limpieza se introducen manualmente a través de esta ranura.

Para un buen funcionamiento de la alimentación manual de tarjetas, <u>el Alimentador</u> <u>debe estar vacío</u>.

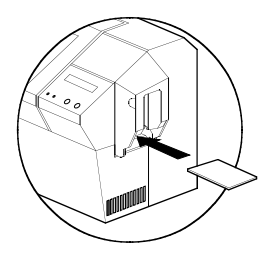

Para una impresión de una tarjeta a la vez, introduzca las tarjetas por la ranura en el costado del cargador.

No introduzca más de una tarjeta a la vez.

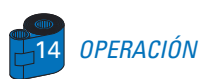

### 2 • 7 Impresión de una Tarjeta de Prueba

Con la cinta y las tarjetas cargadas, su impresora P520 está lista para imprimir. Para verificar el funcionamiento de la impresora y del laminador, se debe imprimir una tarjeta de prueba.

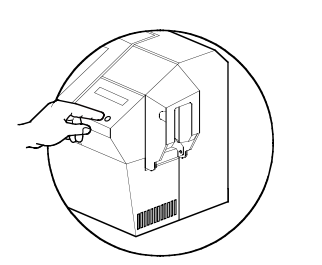

1 • Cuando la impresora muestra READY (LISTO), pulse el botón "Next" (izquierda) del panel de control para ir a MENU PRINTER (MENÚ IMPRESORA), y después el botón "Select" (derecha) para ir a PRINTER INFO (INFORMACIÓN SOBRE LA IMPRESORA).

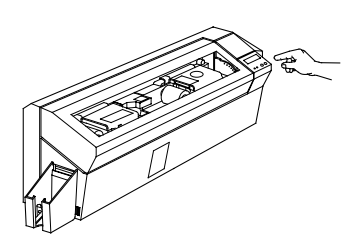

2 • Pulse dos veces el botón "Next" para ir al menú SELF TEST (Autoprueba) y después el botón "Select" para ir a TEST PATTERN (DIAGRAMA DE PRUEBA).

3 • Tras unos segundos, se imprimirá una tarjeta de prueba. La pantalla LCD indicará el estado de la impresión. La tarjeta de prueba se imprime a ambos lados de la tarjeta.

Este es un ejemplo de tarjeta de prueba.

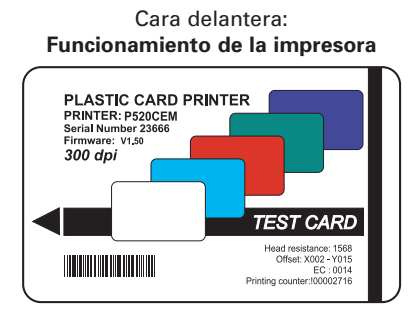

Funcionamiento del laminador

Cara trasera:

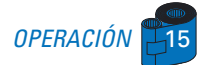

### 2 • 8 Información del Menú de la Impresora

La impresora está equipada con una Pantalla LCD y con dos botones que permiten acceder a diferentes menús.

Cuando la impresora READY (Listo)...pulse el botón Menu para ingresar al Menu Mode (Modo)

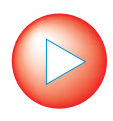

Botón Menu "NEXT" (siguiente) (izquierda)

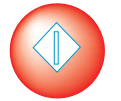

#### Botón Clear "SELECT" (Seleccionar) (derecha)

Cuando se está en el menú Mode (Modo), la línea superior de la pantalla muestra la información del menú y la segunda línea aclara la función de los dos botones teclas "NEXT" y "SELECT" relativa al elemento de menú actual. Si no se pulsare uno cualesquiera de los dos botones teclas antes de diez segundos después de haber entrado al menú Mode (Modo), la impresora regresará al modo READY (LISTO).

#### ESTACIÓN DE IMPRESIÓN:

- PRINTER INFO
   (Información sobre la impresora)
- CLEANING MENU(Menú Limpieza)
- SELF TEST MENU(Menú Autolimpieza)
- PRINTER DEFAULTS (Parámetros predeterminados)

#### ESTACIÓN LAMINADORA:

- LAMINATOR INFO
- (Información sobre el laminador) • SELF TEST MENU
- (Menú Autolimpieza)
- LAM DEFAULTS (Parámetros predeterminados del laminador)

#### Véase la siguiente página:

# Arborescencia de menús en la pantalla de la P520: Estación de impresión

\*Si la impresora está equipada con un codificador de bandas magnéticas

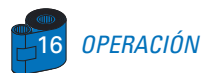

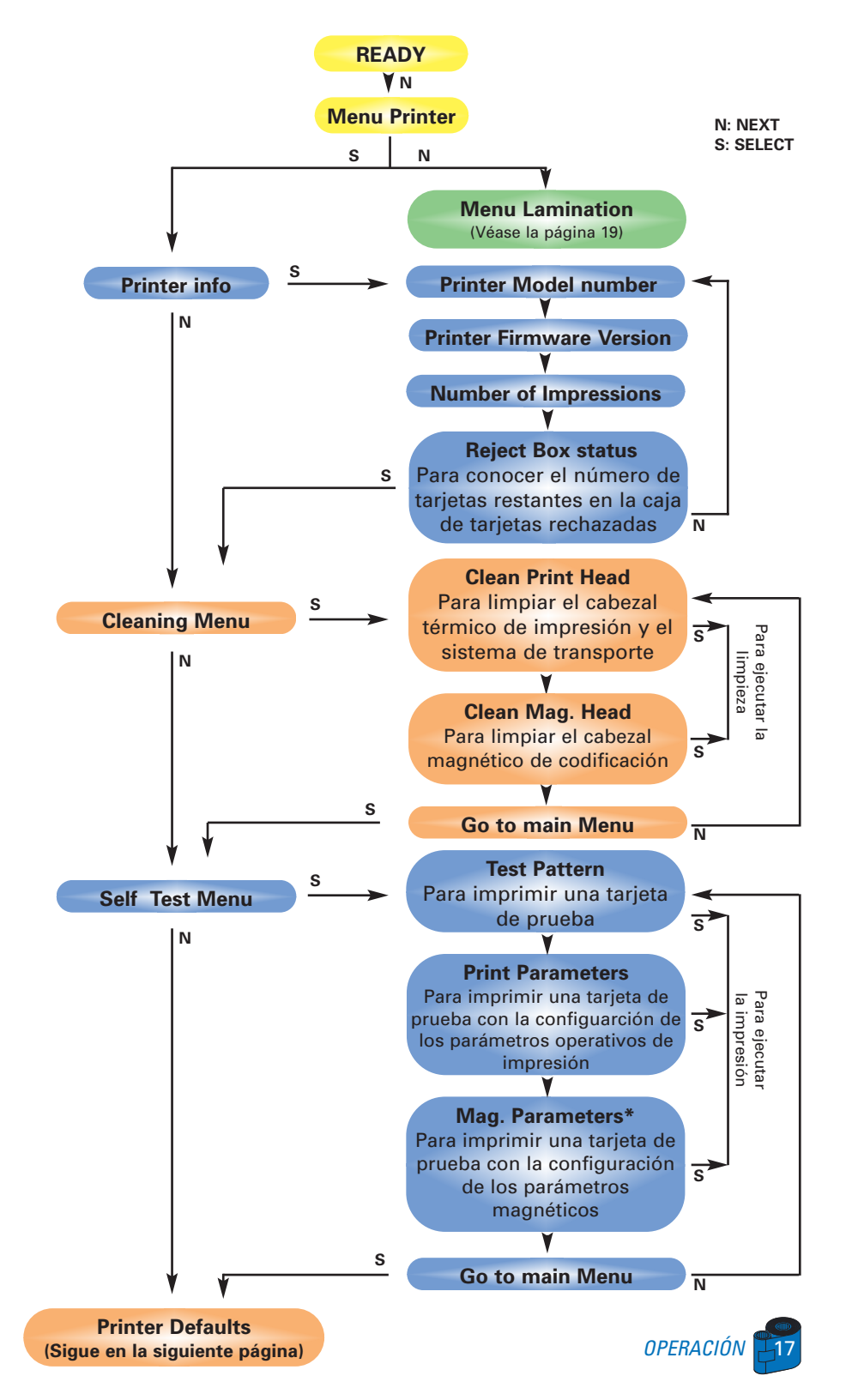

### Arborescencia: Estación de impresión (continuación)

N: NEXT S: SELECT

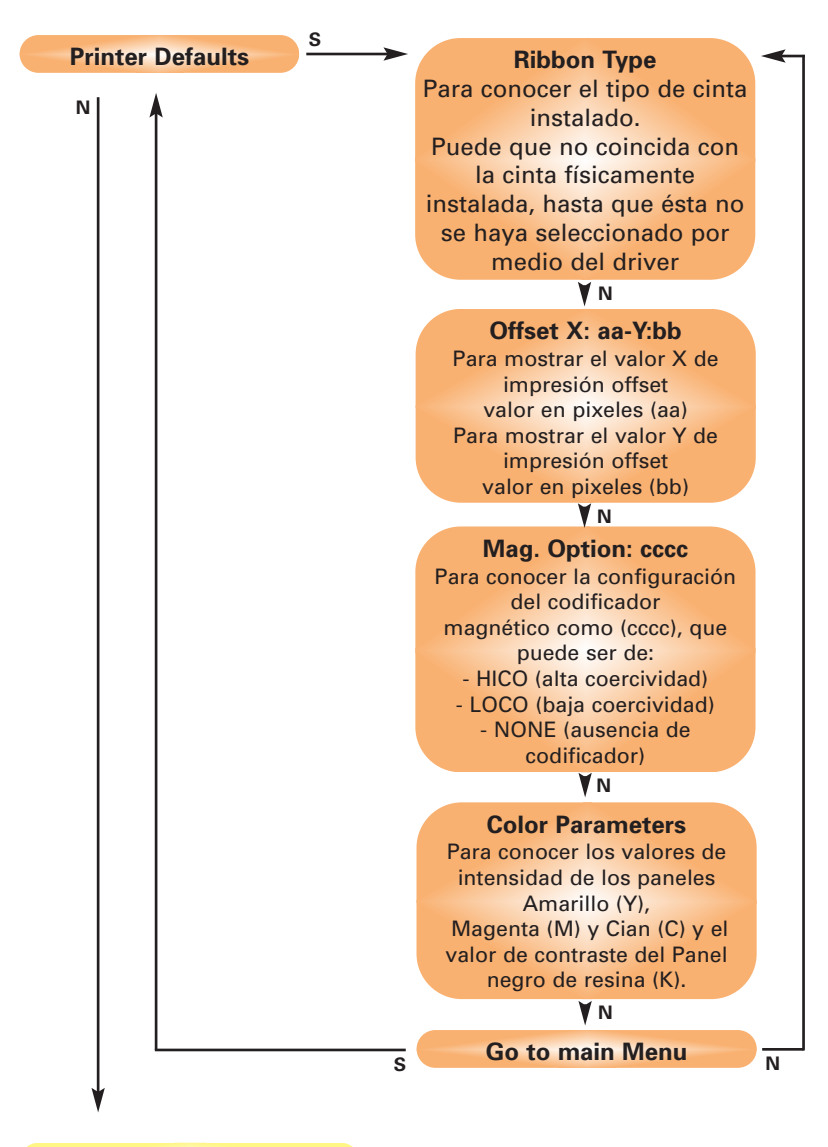

(retorno a) Menu Printer

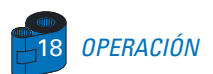

### Arborescencia: Estación de laminado

N: NEXT S: SELECT

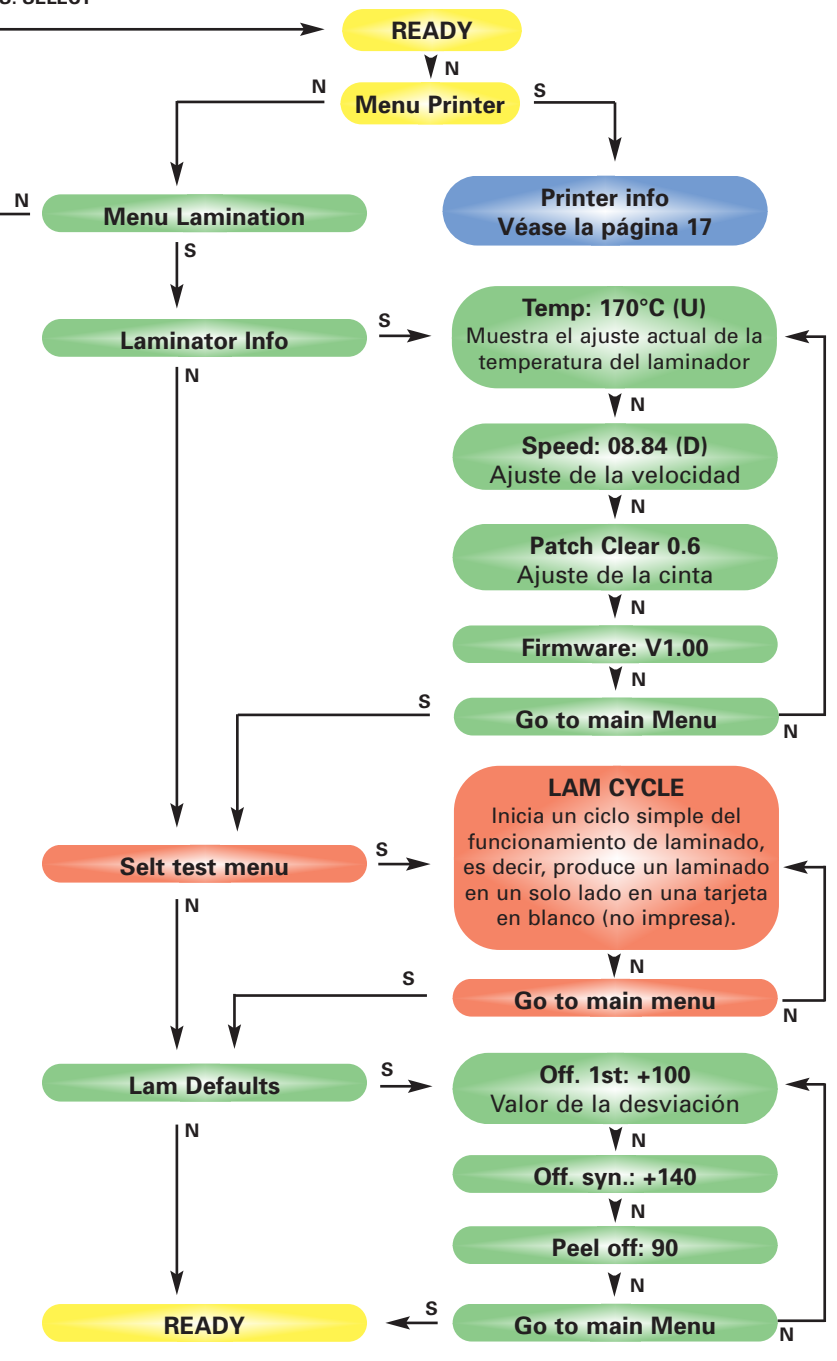

OPERACIÓN 📕

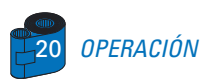

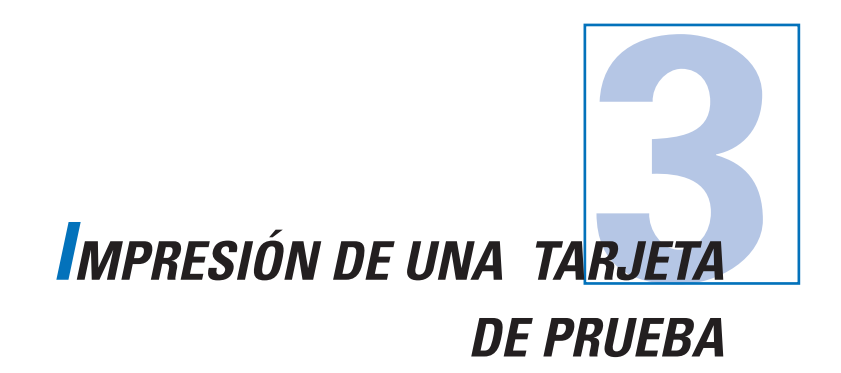

Imprimir con la impresora P520 requiere el Driver para impresora de Windows, el software de diseño/edición de su tarjeta o la programación del nivel de comando de impresora a través de la interfaz de impresora.

La impresora de tarjetas P520 puede utilizarse con cualquier programa de software de aplicación para Windows 95/98 y Windows NT 4.0, utilizando los drivers suministrados con la impresora.

Esta sección contiene información sobre la impresión de tarjetas de dos caras en colores (utilizando la cinta color de 6 paneles YMCKOK) y el driver para impresora Windows 95/98.

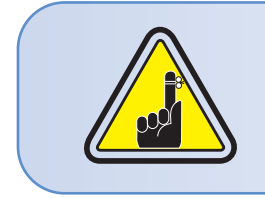

ANTES de instalar versiones actualizadas de drivers para impresora, borre siempre de su ordenador la versión precedente del driver.

# **3 • 1** Para Instalar el Driver para Impresora P520 con Windows 95/98, siga el siguiente procedimiento:

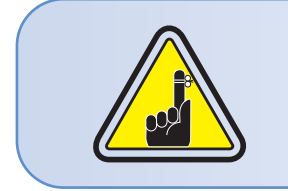

NOTA IMPORTANTE: Asegúrese de que el puerto para impresora de su PC esté configurado en el modo estándar y de haber borrado toda versión anterior de este driver para impresora. Si tiene cualquier duda sírvase tomar contacto con su departamento IT.

Esta instalación utiliza la unidad de disquetes 'A' o de CD Rom como la unidad de instalación, utilizando la impresora como unidad independiente.

Encienda su ordenador e inicie Windows.

Introduzca su disquete 'Eltron Software' dentro del lector 'A' o el CD.

Una vez en Windows, pulse el botón Inicio, seleccione Configuración, y luego Impresoras.

**Haga doble clic en el icono Agregar Impresora**, y luego en Siguiente.

Asegúrese de seleccionar Impresora Local y haga Clic en Siguiente.

Haga clic en Have Disk y después escriba "A:\win95", si se utiliza el disquete o "D:\win95" si se utiliza el CD-ROM, y haga clic en Aceptar (OK).

Debe aparecer Eltron P520 Card Printer, después de lo cual haga clic en Siguiente.

□ Seleccione LPT1: puerto de impresión estándar, haga clic en Siguiente, seleccione Sí para configurar como Impresora por defecto y haga clic en Terminar para instalar.

El Asistente de Impresión copiará los archivos necesarios en su PC, lo que dará por terminado la instalación del driver para Impresora P520.

### **3 • 2** Para Instalar el Driver para Impresora P520 con Windows 2000/NT4.0:

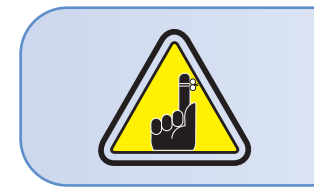

Antes de ejecutar esta instalación, asegúrese de que cuenta con los privilegios de administrador o tome contacto con su departamento IT.

Configure la impresora como No compartida para un uso independiente.

Utilice el procedimiento establecido para la instalación de Windows 95/98, con la excepción del paso 6. Donde se debe escribir "A:\nt40" para NT4.0, "A:\winNT4" para Windows 2000, si se utiliza el disquete, o "D:\winNT4" si se utiliza en cambio el CD-ROM, y haga clic en Aceptar (OK).

Una vez instalado con éxito el driver, necesitará configurarlo para su impresora. Este driver permite controlar varias funciones de impresión cuando se imprime bajo aplicaciones Windows. Pueden accederse a estas funciones a través de las Propiedades de Eltron P520 Card Printer. Para acceder a estas propiedades, seleccione el icono de la impresora de tarjetas P520 en Impresoras. A continuación, haga clic en el menú Archivo y seleccione Propiedades.

### **3 • 3** Configuración de las Opciones del Driver para Impresora

Aparece la pantalla de la Impresora P520. Cambie las opciones como sigue:

En la lengüeta Impresora, configure la función de codificador magnético. Si su impresora está equipada con una opción de Codificador Magnético, seleccione la opción Con codificador magnético.

En la lengüeta tarjeta, selecione la orientación de la tarjeta: Horizontal o Vertical - Seleccione 'Horizontal'.

En la lengüeta Cinta, seleccione el tipo de cinta. Seleccione YMCKOK para la cinta estándar de 6 paneles.

En la misma lengüeta, vaya a la zona Panel Negro y seleccione Sólo Texto. Esta opción permite la impresión de texto utilizando el Panel de resina negro de la Cinta de color.

Cierre la pantalla de Propiedades de Impresora P520 Eltron.

Una vez cargado el medio y configurado el driver para la impresora, está listo para imprimir con la Impresora P520.

### **3 • 4** Impresión de una Tarjeta de Prueba:

Siga este procedimiento para imprimir su primera tarjeta

□ Lance el software Microsoft Word.

Si la impresora no está seleccionada como la impresora por defecto, vaya al menú Archivo, seleccione Impresora y seleccione Eltron P520 Card Printer en la lista de impresora. Luego Cierre la ventana de diálogo de la impresora.

Regrese al menú Archivo y seleccione Configuración de la página.

Seleccione la lengüeta Tamaño del papel y en Tamaño de papel seleccione Tarjeta. Luego selecciones la orientación: "horizontal".

Diríjase a la lengüeta Márgenes, ponga todos los márgenes en el valor 0 (cero).

**D** Pulse **OK** para cerrar la ventana de Configuración de página.

La tarjeta aparece en la pantalla.

Diseñe una tarjeta con dos caras, tal como se muestra a continuación:

| Cara delantera                                   |                                           |  |  |
|--------------------------------------------------|-------------------------------------------|--|--|
| ****                                             |                                           |  |  |
| SAMPLE CARD                                      | Cara trasera                              |  |  |
| M. CHRIS JONES<br>Sales Director                 | If found return to:<br>Http:/artworld.com |  |  |
| Build the World with us!<br>Http://@atrworld.com |                                           |  |  |

Una vez listo para la impresión, vaya a Archivo y haga clic en Imprimir.

La impresora cargará una tarjeta y empezará a imprimir (el tiempo de carga de los datos varía, dependiendo de la complejidad del diseño de la tarjeta y de la velocidad de procesamiento de su ordenador).

Una vez terminado el trabajo de impresión, la tarjeta es eyectada de la impresora.

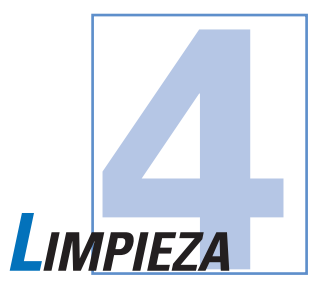

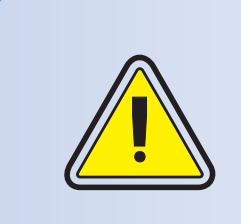

#### ¡PROTEJA SU GARANTÍA DE FÁBRICA!

Para mantener la validez de su garantía de fábrica, deben ejecutarse los procedimientos de mantenimiento recomendados.

Sólo los técnicos autorizados de Zebra pueden ejecutar procedimientos de limpieza diferentes de los descritos en este manual para el servicio de la Impresora P520.

NUNCA alfoje, apriete, ajuste o doble una pieza o cable al interior de la impresora.

NUNCA utilice una compresora de aire comprimido para retirar partículas de la impresora.

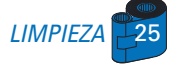

### 4 • 1 Sistema de Limpieza

La impresora P520 incluye un sistema de limpieza simple que utiliza Tarjetas de limpiezas pre-impregnadas. El uso regular de estas tarjetas limpiará y mantendrá las piezas importantes de la impresora, incluso el cabezal de impresión, la estación de laminado y los rodillos de transporte..

**CLEAN PRINTER** 

#### CUÁNDO LIMPIAR

Cuando aparezca este mensaje en la pantalla LCD.

#### CÓMO LIMPIAR

 Mantenga la impresora bajo tensión.
 Abra la cubierta y libere la abrazadera del cabezal de impresión para retirar la cinta.

Cierre la abrazadera del cabezal de impresión. Cierre la cubierta. Retire las tarjetas del cargador de tarjetas.

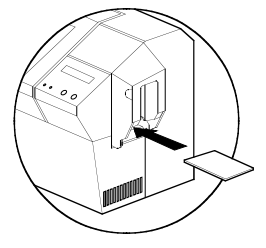

2 • Introduzca una tarjeta de limpieza preimpregnada (suministrada) a través de la ranura en el costado de la cubierta del cargador de tarjetas.

**3** • Pulse el botón derecho del panel durante algunos segundos. La tarjeta se introducirá dentro de la impresora y se ejecutará el proceso de limpieza. Si es necesario, repita el procedimiento con una nueva tarjeta de limpieza.

**Nota:** Para una limpieza de la impresora antes de la aparición de la señal de CUÁNDO LIMPIAR, pulse el botón izquierdo del panel hasta que aparezca "CLEAN MENU" (Menú de limpieza) en la pantalla LCD. Pulse el botón derecho del panel para seleccionar y por una segunda vez para iniciar el proceso de limpieza (repita los pasos 1 y 2 arriba señalados).

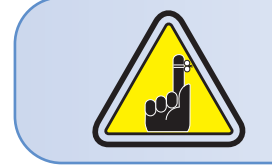

La impresora continuará funcionando hasta terminar el proceso de limpieza, aunque el mensaje CLEAN PRINTER se mantenga encendido

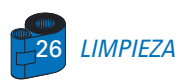

### 4 • 2 Limpieza del Cabezal de Impresión

Generalmente basta una limpieza utilizando el sistema de limpieza con tarjetas. Sin embargo, una limpieza adicional del cabezal de impresión utilizando hisopos puede retirar más depósitos de suciedad cuando persisten las anomalías de impresión. Para evitar los depósitos, utilice solamente hisopos porosos.

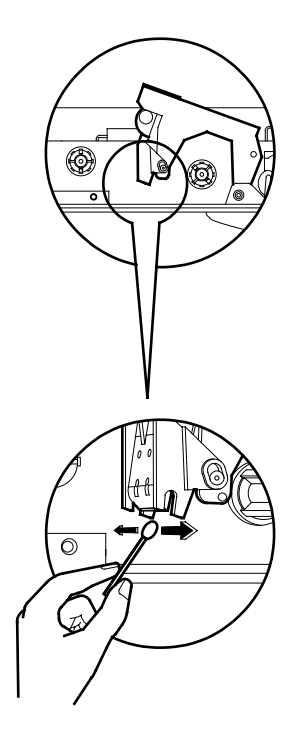

**1** • Apague la impresora, abra la tapa, levante el cabezal de impresión y retire la cinta.

2 • Limpie el cabezal de impresión moviendo de manera lateral un hisopo embebido en alcohol a través de los elementos del cabezal de impresión. Utilice una fuerza moderada solamente.

Asegúrese de que los elementos estén secos antes de encender la impresora. (Para realizar pedidos de hisopos, véase el Anexo C).

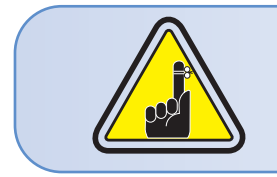

Nunca utilice un objeto agudo para rascar depósitos sobre el cabezal de impresión. Ello provocará daños permanentes.

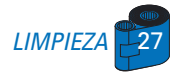

### 4 • 3 Limpieza de los Rodillos del Laminador

Generalmente, es suficiente una limpieza mediante el sistema de limpieza con tarjetas. Además, su impresora está equipada con dos rodillos de limpieza situados antes de la entrada de la tarjeta al laminador. El rodillo superior tiene un revestimiento que recoge cualquier partícula floja que se encuentre sobre la superficie de las tarjetas. Sin embargo, una limpieza separada de la estación laminadora puede eliminar más depósitos rebeldes.

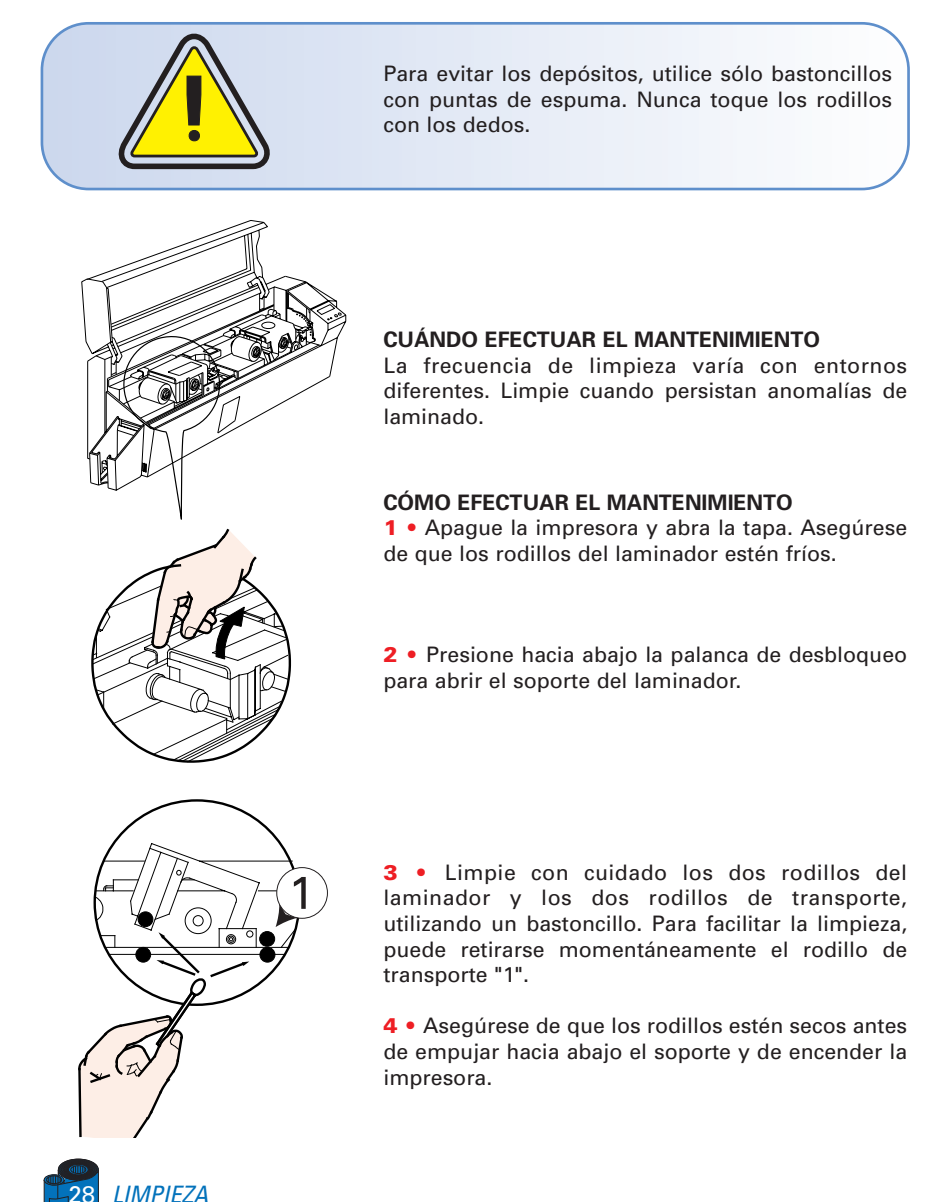

### 4 • 4 Cartucho de Limpieza de Tarjetas

La impresora P520 cuenta también con un cartucho de limpieza de tarjetas. Este elemento limpia las tarjetas que ingresan dentro de la impresora. Para garantizar la calidad de impresión, debe cambiarse periódicamente el rodillo de limpieza.

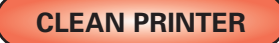

#### CUÁNDO DAR MANTENIMIENTO

Cuando aparece este mensaje en la pantalla LCD. Ejecute antes una limpieza de la impresora. (Para mayor información, véase 4.1. Sistema de limpieza).

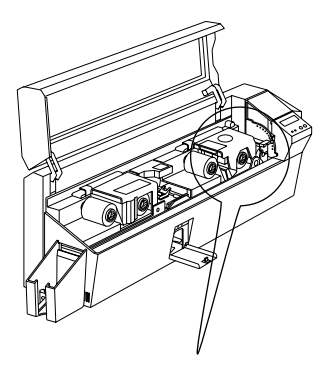

#### CÓMO DAR MANTENIMIENTO

**1** • Abra la cubierta y localice el cartucho de limpieza.

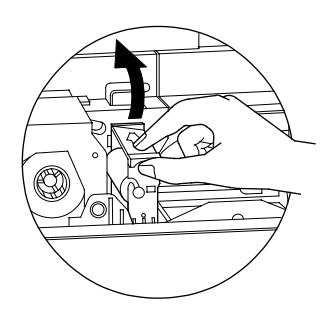

**2** • Retire con cuidado el cartucho de limpieza haciéndolo girar hacia la parte exterior de la impresora.

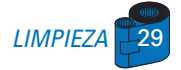

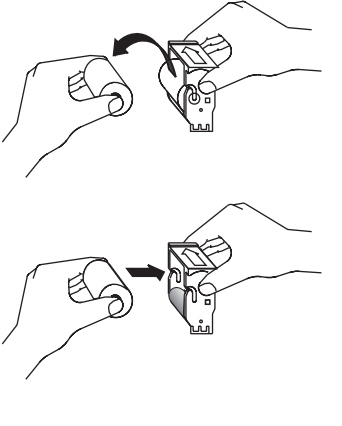

Retire el rodillo de limpieza del cartucho y deséchelo.

4 • Instale un nuevo rollo de limpieza en el cartucho\*. Para evitar contaminarlo, sostenga siempre el conjunto del rodillo de limpieza por sus extremos.

**5** • Retire con cuidado el envoltorio del nuevo rodillo de limpieza, una vez que esté instalado en el cartucho.

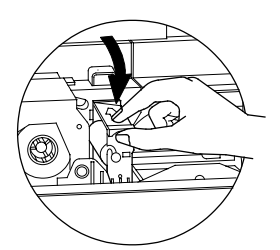

6 • Vuelva a colocar el cartucho dentro de la impresora. Asegúrese de que la flecha en la parte superior del conjunto apunte hacia la parte trasera de la impresora. Enganche el conjunto dentro de la ranura y gírelo hacia adentro. Asegúrese de que el conjunto se bloquea en su emplazamiento.

**NO TOQUE** la superficie del rodillo que entra en contacto con las tarjetas.

7 • Cierre la cubierta.

"Para el reemplazo de los rodillos de limpieza, véase el anexo C.

La impresora continuará funcionando hasta terminar el proceso de limpieza, aunque el mensaje CLEAN PRINTER se mantenga encendido.

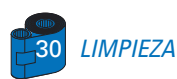

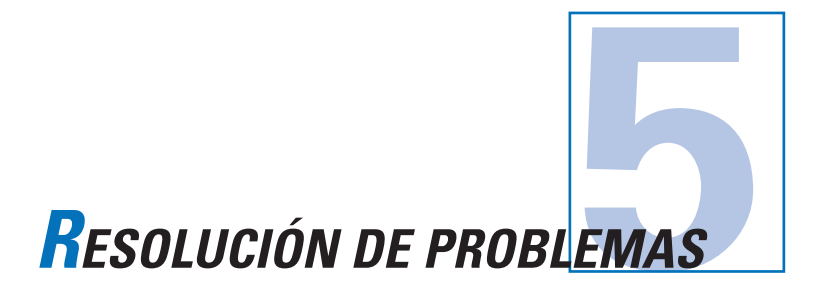

Esta sección ofrece soluciones a los problemas potenciales que pueda encontrar con su impresora P520. La tabla a continuación lista los mensajes que aparecerán en la pantalla LCD de la impresora, tanto durante la operación normal como para advertir al operador de cualquier condición de error. Existe también alguna información adicional referente a los aspectos de calidad en relación con la impresión de las tarjetas.

### **5 • 1** Interpretación de los Mensajes de la Pantalla LCD

### A • Acerca de la Estación de Impresión

| MENSAJE          | SIGNIFICADO                                              | ACCIÓN                                          |
|------------------|----------------------------------------------------------|-------------------------------------------------|
| INITIALIZING     | La impresora ejecuta una<br>prueba interna antes del uso | Espere el mensaje READY                         |
| READY            | Lista para el uso                                        |                                                 |
| WAIT TEMPERATURE | Modo de enfriamiento del<br>cabezal de impresión         |                                                 |
| SELF TEST        | Impresión de tarjeta de<br>autoverificación              | Espere el inicio de la<br>impresión de tarjetas |
| DOWNLOADING DATA | Transmisión de los datos<br>de la tarjeta                |                                                 |
| PRINTING YELLOW  | Impresión del panel<br>amarillo                          |                                                 |
| PRINTING MAGENTA | Impresión del panel<br>magenta                           |                                                 |
| PRINTING CYAN    | Impresión del panel cian                                 |                                                 |

| MENSAJE                               | SIGNIFICADO                                                                                                    | ACCIÓN                                                                                                    |
|---------------------------------------|----------------------------------------------------------------------------------------------------|----------------------------------------------------------------------------------------------------|
| PRINTING BLACK                        | Impresión de un panel<br>monócromo                                                                                                    |                                                                                                    |
| PRINTING VARNISH Impresión de la capa |                                                                                                    |                                                                                                    |
| PRINT HOLOGRAM                        | Impresión de capa holograma                                                                                                    |                                                                                                    |
| CLEAN PRINTER                         | La impresora solicita<br>mantenimiento al operador                                                                                                    | Ejecute el procedimiento de<br>limpieza, tal como se detalla<br>en la sección 4 del manual.                                                                                                    |
| CLEAN MAG HEAD                        | Mensaje dirigido al operador                                                                                                    | Ejecute el procedimiento de<br>limpieza, tal como se detalla<br>en el anexo A del manual                                                                                                    |
| CLEANING                              | La impresora está ejecutando<br>una rutina interna de limpieza                                                                                                    |                                                                                                    |
| REMOVE RIBBON                         | No se ha retirado la cinta<br>durante la ejecución de la<br>operación de limpieza                                                                                                    | Retire la cinta                                                                                                    |
| OUT OF RIBBON                         | La cinta de la impresora se ha<br>terminado                                                                                                    | Cambie la cinta                                                                                                    |
| MECHANICAL ERROR                      | La impresora tiene un defecto<br>de movimiento interno de la<br>tarjeta                                                                                                    | Retire la tarjeta atascada.<br>Asegúrese que la tarjeta no<br>esté fuera de especificación                                                                                                    |
| OUT OF CARD                           | El cargador de tarjetas está<br>vacío                                                                                                    | Añada tarjetas o ajuste el<br>cargador de tarjetas para<br>aceptar las tarjetas                                                                                                    |
| ROTATION ERROR                        | La impresora arroja un error al mover la tarjeta en el volante                                                                                                    | Retire la tarjeta                                                                                                    |
| COVER OPEN                            | La cubierta está abierta                                                                                                    | Cierre la cubierta                                                                                                    |
| HEAD OPEN                             | El cabezal de impresión no está bloqueado en posición                                                                                                    | Bloquee el cabezal de impresión<br>en su posición más baja                                                                                                    |
| COMMAND ERROR                         | No se reconocen los datos<br>enviados por la central                                                                                                    | Verifique que los datos sean<br>apropiados para impresión. Intente<br>imprimir una tarjeta a partir de<br>"buenos" datos conocidos                                                                                                    |
| PARAMETERS ERROR                      | No se reconocen las<br>características de la tarjeta                                                                                                    | Verifique las opciones del driver<br>Windows y el tipo de impresora                                                                                                    |
| ENCODING ERROR                        | No se puede leer ni escribir<br>datos provenientes de la<br>banda magnética de la tarjeta<br>No pueden leerse los datos de<br>la banda magnética de la<br>tarjeta.<br>La caja de rechazo está llena.<br>La impresora no puede<br>detectar una banda magnética<br>en la tarjeta. | Verifique que las tarjetas estén<br>cargadas con la banda magnética<br>con la orientación correcta.<br>Verifique si se han especificado<br>tarjetas de alta o baja coercividad.<br>Verifique que los datos estén en<br>conformidad con las<br>especificaciones ISO. Para mayor<br>información, véase el anexo A de<br>este manual. |

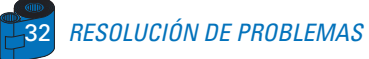

| MENSAJE         | SIGNIFICADO                                                            | ACCIÓN                                                                                                    |
|-----------------|------------------------------------------------------------------------|----------------------------------------------------------------------------------------------------|
| READING ERROR   | No se puede leer los datos<br>de la banda magnética de<br>las tarjetas | Verifique que las tarjetas estén<br>cargadas con la banda magnética<br>con la orientación correcta.<br>Verifique si se han especificado<br>tarjetas de alta o baja coercividad.<br>Verifique que los datos estén en<br>conformidad con las<br>especificaciones ISO. Para mayor<br>información, véase el anexo A de<br>este manual. |
| REJECT BOX FULL | The reject box is full                                                 | Vacíe la caja de rechazos y pulse el botón derecho del panel.                                                                                                    |
| MAGNETIC ERROR  | The printer cannot detect a magnetic stripe on the card                | Verifique la orientación de<br>la tarjeta.                                                                                                    |
| FLASH ERROR     |                                                                        | Contacte su distribuidor                                                                                                    |
| NO ACCESS       |                                                                        | para asistencia técnica.                                                                                                    |

**Errores de cinta**: Verifique si se ha agotado la cinta de impresión. Bloquee y luego desbloquee el conjunto del cabezal de impresión para resincronizar la cinta autormáticamente. Cuando utilice una cinta de color, ella debe avanzar automáticamente, de tal manera que el borde delantero del panel Amarillo esté debajo del cabezal de impresión. Asegúrese de haber especificado el tipo de cinta correcto en el driver de Windows.

Alimentación de tarjetas y errores mecánicos: Asegúrese de haber configurado correctamente el ajuste del espesor de tarjetas para permitir la alimentación de una tarjeta.

**Errores magnéticos de codificación:** Verifique la correcta inserción de las tarjetas en la impresora. Asegúrese que las tarjetas cumplan con los requerimientos de baja y alta coercividad y que estén configuradas correctamente en el driver de la impresora.

Mensaje de limpieza: La impresora ha contado el número de tarjetas impresas y señala automáticamente que se necesita ejecutar una rutina de limpieza (véase el capítulo 4).

### B • Acerca de la Estación Laminadora

| MENSAJE         | SIGNIFICADO                                                                                                    | ACCIÓN                                                                                                   |
|-----------------|----------------------------------------------------------------------------------------------------|----------------------------------------------------------------------------------------------------|
| INITIALISING    | La impresora efectúa una prueba<br>interna antes de la utilización.                                                   | Espere el mensaje Listo<br>(Ready).                                                                      |
| READY           | Lista para utilizar.                                                                                                  |                                                                                                    |
| COVER OPEN      | La tapa está abierta.                                                                                                 | Cierre la tapa.                                                                                          |
| ROTATION ERROR  | La impresora tiene un error que<br>hace mover la tarjeta en la aleta.                                                 | Retire la tarjeta.                                                                                       |
| LAMINATING      | La impresora procesa un<br>Iaminado                                                                                   | Espere la tarjeta laminada.                                                                              |
| OUT OF RIBBON   | La impresora ha terminado<br>la cinta                                                                                 | Cargue una nueva cinta.                                                                                  |
| MECHANICAL ERR  | La impresora tiene un<br>error que hace mover la<br>tarjeta internamente                                              | Retire la tarjeta atascada.<br>Asegúrese de que la tarjeta está de<br>conformidad con la especificación. |
| TEMPERATURE ERR | La impresora ha detectado<br>un error de temperatura                                                                  | Reinicie apagando y<br>volviendo a encender.                                                             |
| WARMING UP      | Se ha enviado un comando de<br>laminado y la temperatura no<br>ha alcanzado +/- 7°C de la<br>temperatura recomendada. | Espere a que la impresora<br>haya alcanzado la<br>temperatura recomendada.                               |
| RIBBON FAILURE  | La película se ha pegado a<br>la tarjeta durante el<br>periodo de enfriamiento.                                       | Abra el soporte del laminador.<br>Retire la tarjeta.<br>Cierre el soporte del laminador.                 |
| STANDBY MODE    | Potencia reducida del laminador.                                                                                      |                                                                                                    |

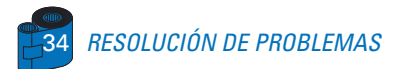

### 5 • 2 Problemas de Calidad de Impresión

Esta sección le ayudará a resolver los problemas de calidad de impresión. La calidad de impresión depende de diversos factores. Los dos factores más importantes que mejorarán la calidad de sus impresiones son la limpieza y el almacenamiento de las tarjetas. Para hacer un diagnóstico y resolver los problemas de calidad de impresión, siga el siguiente procedimiento de resolución de problemas:

• Aparecen pequeñas manchas sobre la tarjeta impresa con una zona no impresa de diferente color..

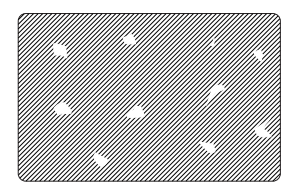

#### Causa posible

A • Contaminación de la superficie de la tarjeta.
B • Polvo al interior de la impresora y/o suciedad en el rodillo de limpieza.

#### >> Solución

- A1 Verifique que las tarjetas estén almacenadas en un entorno libre de polvo.
- A2 Utilice otro suministro de tarjetas.
- B1 Ejecute una limpieza de la impresora (véase 4 Limpieza).
- **B2** Reemplace el rodillo de limpieza (véase 4 Limpieza).

#### · Aparecen líneas horizontales no impresas (blancas) en las superficies de la tarjeta.

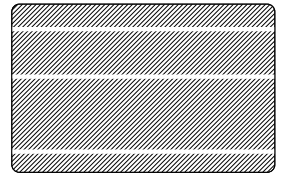

#### **Causa posible**

- A Las cintas no están posicionadas correctamente.
- B El cabezal de impresión puede que esté sucio.

**C** • Los elementos del cabezal de impresión pueden estar dañados (p.e. rayados o quemados).

#### >> Solución

**A1** • Abra la cubierta y presione la palanca de desbloqueo del cabezal de impresión para abrir el carro del cabezal, que subirá.

**A2** • Verifique que la cinta esté correctamente enrollada en los ejes para cinta y que no existan pliegues en la misma.

A3 • Presione la palanca de bloqueo del cabezal de impresión hasta escuchar un "clic", que señala la posición bloqueada.

A4 • La cinta se sincronizará automáticamente.

A5 • Imprima nuevamente.

**B1** • Ejecute una limpieza del cabezal de impresión (véase **4** • **2** Limpieza del cabezal de impresión).

**C1** • Llame al servicio para obtener la información sobre el cambio del cabezal de impresión.

#### · La impresión aparece borrosa o arroja resultados inconsistentes.

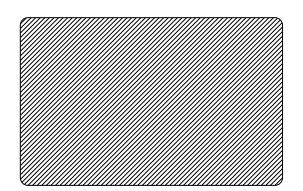

#### **Causa posible**

 A • La cinta puede haberse almacenado de manera inapropiada o está dañada.

**B** • Las tarjetas no cumplen con las especificaciones.

**C** • Se han determinado valores demasiado altos de contraste y/o intensidad.

**D** • Presencia de polvo o suciedad sobre los elementos del cabezal de impresión.

#### >> Solución

- A1 Cambie la cinta e imprima nuevamente.
- **B1** Cambie de suministro de tarjetas.
- C1 Ajuste los valores de contraste y/o intensidad con el software

**D1** • Ejecute una limpieza del cabezal de impresión (véase **4** • **2** Limpieza del cabezal de impresión).

#### Imágenes borrosas en la impresión.

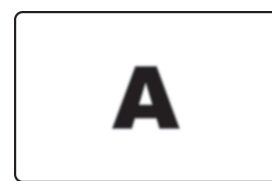

#### **Causa posible**

A • La cinta puede haberse almacenado de manera inapropiada.

**B** • La cinta puede que no esté sincronizada en la posición correcta del panel de color.

**C** • Las tarjetas no cumplen con las especificaciones.

**D** • Presencia de polvo o suciedad sobre los elementos del cabezal de impresión.

#### >> Solución

A1 • Abra la cubierta y pulse la palanca de bloqueo del cabezal de impresión para abrir el carro del cabezal, que subirá.

A2 • Verifique si la cinta está correctamente enrollada sobre los ejes.

**A3** • Presione la palanca de bloqueo del cabezal de impresión hasta escuchar un "clic" que señala la posición bloqueada.

- A4 La cinta se sincronizará automáticamente.
- A5 Imprima nuevamente.

**B1** • Abra la cubierta y pulse la palanca de bloqueo del cabezal de impresión para abrir el carro del cabezal, que subirá.

**B2** • Presione la palanca de bloque del cabezal de impresión hasta escuchar un "clic" que señala la posición bloqueada.

- **B3** La cinta se sincronizará automáticamente.
- **B4** Imprima nuevamente.
- C1 Cambie de suministro de tarjetas

**D1** • Ejecute la limpieza del cabezal de impresión (véase **4** • **2** Limpieza del cabezal de impresión).

**D2** • Reemplace el rollo de limpieza (véase 4 • 3 Cartucho de limpieza de tarjetas).

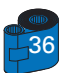

#### Tarjetas vacías.

#### **Causa posible**

A • La cinta no está instalada en la impresora

**B** • Las tarjetas no cumplen con las especificaciones.

**C** • Cable o cabezal impresión desconectados.

**D** • Elementos del cabezal de impresión rayados o quemados.

#### >> Solución

A1 • Verifique la presencia de la cinta en la impresora.

**B1** • Cambie de suministro de tarjetas.

**C1** • Ponga la impresora fuera de tensión y verifique las conexiones del cable del cabezal de impresión.

**D1** • Llame al servicio para obtener la información sobre el cambio del cabezal de impresión

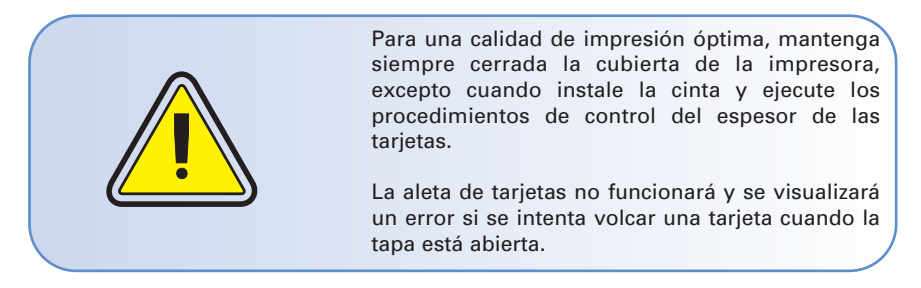

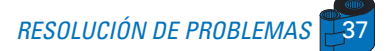

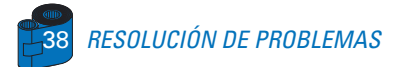

# Especificaciones Técnicas

| Generales         | <ul> <li>Impresión y laminado de alta velocidad<br/>Laminado YMCK y 1.0 mil, 110 tarjetas por hora<br/>Laminado YMCK y 0.6 mil, 120 tarjetas por hora<br/>Laminado YMCK-K y 1.0 mil, 95 tarjetas por hora<br/>Laminado YMCK-K y 0.6 mil, 105 tarjetas por hora</li> <li>Alta definición de impresión</li> <li>Drivers Windows para 95/98/2000 y NT 4.0</li> <li>Un año de garantía para la impresora</li> <li>Un año de garantía para el cabezal de impresión</li> </ul>                                                                                        |
|-------------------|----------------------------------------------------------------------------------------------------|
| Impresión a color | <ul> <li>Sublimación de tinte de color o impresión<br/>monócroma por transferencia térmica</li> <li>Resolución de impresión de 300 dpi (11.8 puntos/mm)</li> <li>Estándar de impresión de borde a borde</li> </ul>                                                                                                    |
| Código de barras  | <ul> <li>Código 39</li> <li>Código 128 B y C con y sin dígito de control</li> <li>2 de 5 y 2 de 5 industrial</li> <li>UPCA</li> <li>EAN8 y EAN13</li> <li>Código de barras 2D PDF 417 y otras simbologías disponibles a través de la herramienta de utilidades Wincard Classic (opción)</li> </ul>                                                                                                    |
| Fuentes           | <ul> <li>Residente: Normal 100, Bold 100</li> <li>Fuentes True Type disponibles por Driver Windows</li> </ul>                                                                                                    |
| Tarjetas          | <ul> <li>Tipo PVC, Compuesto</li> <li>Anchura/largo de tarjeta: ISO CR-80 - ISO 7810, 2.125" (54mm) por 3.375" (86mm)</li> <li>Opción: Cinta magnética - ISO 7811</li> <li>Opción: Tarjeta inteligente - ISO 7816-2</li> <li>Espesor de la tarjeta: 10 mil (0.25 mm) a 50 mil (1,25 mm) sólo para impresión y 0.8 mm para impresión y laminado.</li> <li>Capacidad del cargador de tarjetas: hasta 300 tarjetas (10mil), hasta 100 tarjetas (30 mil)</li> <li>Capacidad del recogedor de tarjetas: 300 tarjetas (10mil), hasta 100 tarjetas (30 mil)</li> </ul> |

### **DIMENSIONES DE LAS TARJETAS**

#### DIMENSIONES ESTÁNDAR ISO PARA TARJETAS SIMPLE

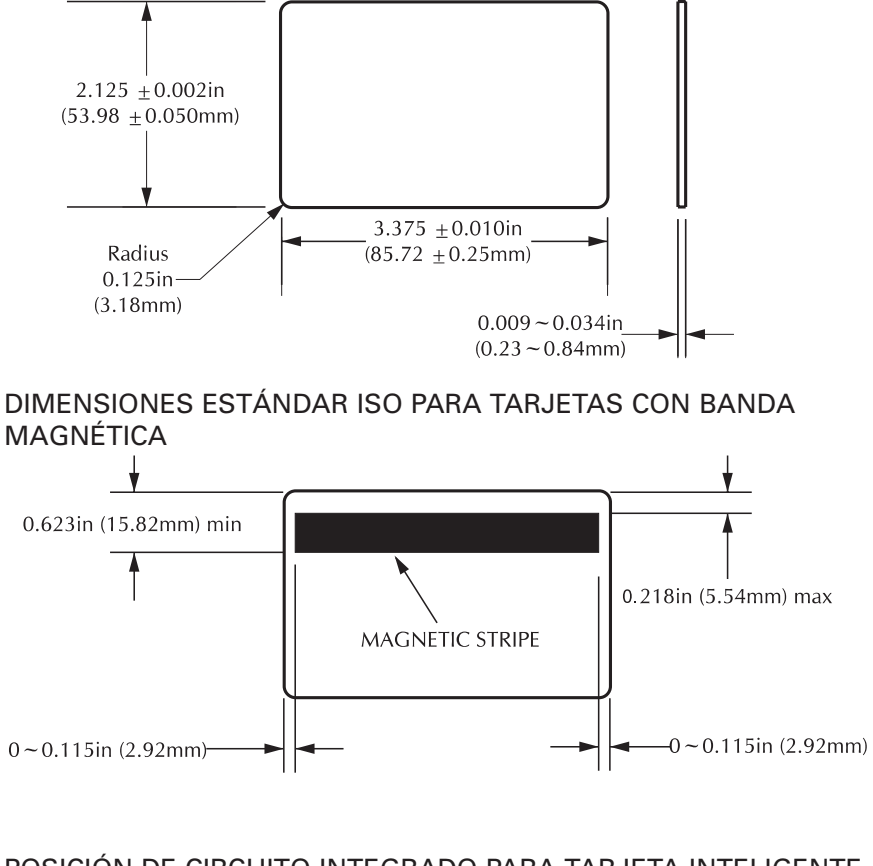

POSICIÓN DE CIRCUITO INTEGRADO PARA TARJETA INTELIGENTE

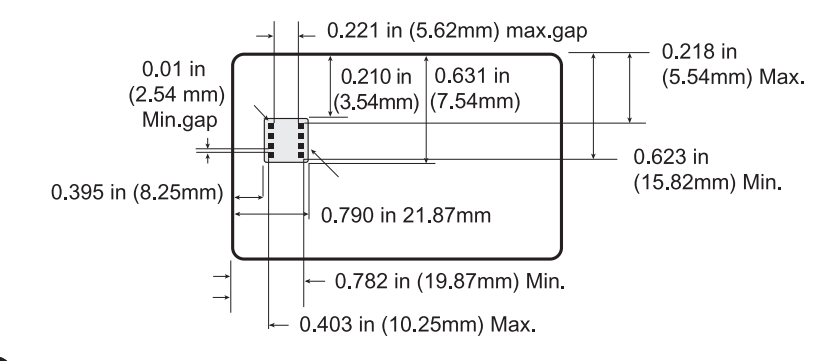

| Cintas         | <ul> <li>Monócroma: 1500 tarjetas/rollo</li> <li>Monócroma colores, negro, rojo, azul, verde,<br/>amarillo, plata, oro, blanco.</li> <li>Resina K + O: 800 tarjetas/rollo</li> <li>Tinte K + O: 800 tarjetas/rollo</li> <li>YMC: 300 tarjetas/rodillo</li> <li>YMCK: 250 tarjetas/rodillo</li> <li>YMCK-K: 200 tarjetas/rodillo</li> <li>YMCKO: 350 tarjetas/rollo</li> <li>YMCKOK: 250 tarjetas/rollo</li> </ul> |  |
|----------------|----------------------------------------------------------------------------------------------------|--|
| Placas         | <ul> <li>Placa transparente 1 ó 0.6 mil</li> <li>Placa transparente para banda magnética 1 ó 0.6 mil</li> <li>Placa transparente para tarjeta con<br/>microprocesador 1 ó 0.6 mil</li> <li>Placa Pcard de holograma 1 ó 0.6 mil</li> <li>Placa de imagen Pcard de sello de ventaja 1 mil</li> <li>Recubrimiento completo Pcard de holograma</li> <li>Recubrimiento completo de barniz</li> </ul>                  |  |
| Capa de barniz | <ul> <li>Transferencia térmica</li> <li>Espesor 4 micrones</li> <li>Opciones transparente y holográfica: <ul> <li>Transparente</li> <li>Holograma genuino y seguro</li> <li>Holograma personalizado</li> </ul> </li> </ul>                                                                                                    |  |
| Interfaces     | <ul> <li>Estándar Paralelo Centronics</li> <li>Puerto USB (Opcional)</li> </ul>                                                                                                    |  |
| Mecánica       | <ul> <li>Anchura: 31,69" (805mm*)</li> <li>Profundidad: 9,25" (235mm*)</li> <li>Altura: 10,43" (265mm*)</li> <li>Peso: 47,28 lbs (21,45 kg)</li> </ul>                                                                                                    |  |
| Eléctrica      | <ul> <li>110 ~ 230 Voltios AC, 60 ~ 50 Hz</li> <li>FCC Clase A, CE, UL, y CUL aprobados</li> </ul>                                                                                                    |  |
| Entorno        | <ul> <li>Temperatura de funcionamiento: 60 a 86°F (15 a 30°C)</li> <li>Humedad de funcionamiento: 20 a 65% no condensada</li> <li>Temperatura de almacenamiento: -23 a 158°F (-5 a 70°C)</li> <li>Humedad de almacenamiento: 20 a 70% no condensada</li> <li>Ventilación: Aire libre</li> </ul>                                                                                                    |  |

La impresión por sublimación de tinte requiere cintas de sublimación de tinte, con paneles de color blanco o cian, magenta y amarillo (mas resina negra).

\*Medido sin recogedor de tarjetas.

#### **Opciones**

- Puerto USB
- Estación de contacto de tarjeta inteligente (solamente tarjetas de 0.76mm)
- Codificador magnético (solamente tarjetas de 0.76mm)
- Consumibles de limpieza

### INTERFAZ DE CABLE CENTRONICS

El siguiente esquema muestra las conexiones necesarias para utilizar la interfaz Centronics de la impresora.

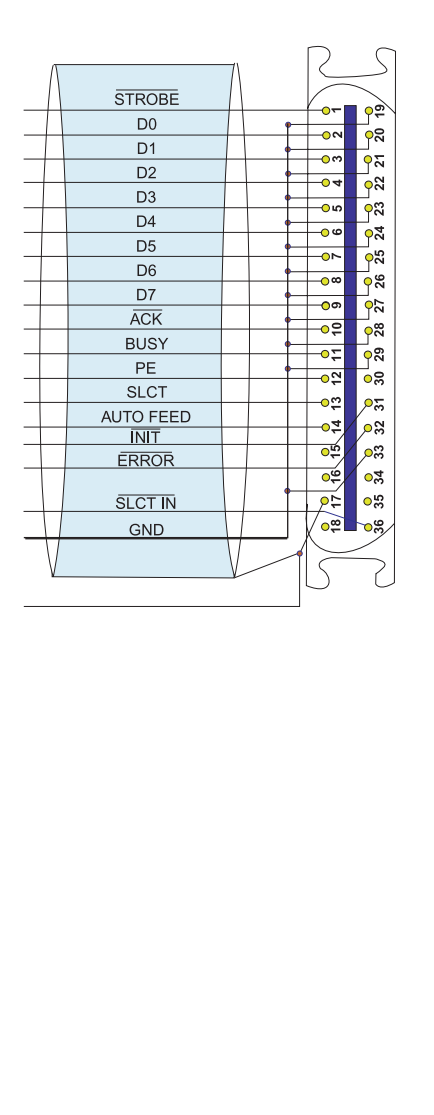

| Patilla de<br>la impresora | Nombre de<br>la línea |
|----------------------------|-----------------------|
| 1                          | -STROBE               |
| 2                          | DO                    |
| 3                          | D1                    |
| 4                          | D2                    |
| 5                          | D3                    |
| 6                          | D4                    |
| 7                          | D5                    |
| 8                          | D6                    |
| 9                          | D7                    |
| 10                         | -ACK                  |
| 11                         | -BUSY                 |
| 12                         | PE                    |
| 13                         | SLCT                  |
| 14                         | -AUTO FEED            |
| 32                         | -ERROR                |
| 31                         | -INIT                 |
| 36                         | SLCT IN               |
| 19-30-33                   | GND                   |

Nota: Las patillas de impresora números 15, 16, 18, 30, 34, 35 no están conectadas.

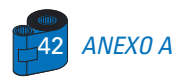

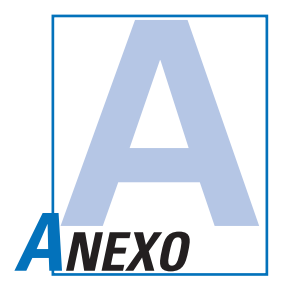

### Codificador de Banda de Tarjeta Magnética

Esta sección contiene la información sobre las operaciones adicionales para las Impresoras P520 con codificador de banda de tarjeta magnética. (Véase el Capítulo 2 para su ubicación).

#### INTRODUCCIÓN

Requerimientos para la operación y mantenimiento de la Impresora P520 con el codificador de banda de tarjeta magnética opcional.

(Véase el Capítulo 2 para su ubicación).

El codificador magnético puede configurarse tanto para alta como baja coercividad.

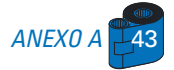

#### A • ORIENTACIÓN DE CARGA DEL MEDIO

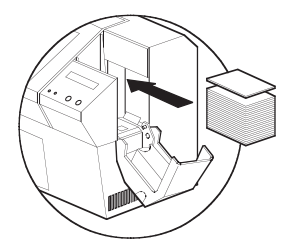

El codificador magnético es un elemento instalado de fábrica con el cabezal de lectura/escritura posicionado debajo de la vía de la tarjeta, disponible con el codificador HICO (P420 CM1 o P420 CEM1) o el codificador LOCO (P420 CM2 o P420 CEM2).

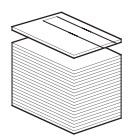

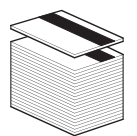

Cuando cargue las tarjetas dentro del cartucho de tarjetas, asegúrese de que la banda magnética esté cara abajo y lo más cerca de la parte trasera. También disponibles en los modelos de impresora con el cabezal de lectura/escritura posicionado debajo del carril de la tarjeta, con el codificador HICO o el codificador LOCO.

Cuando cargue tarjetas, asegúrese de que la banda magnética está cara arriba y lo más cerca de la parte trasera.

Nota:

M1 = Banda debajo HICOM3 = Banda encima HICOM2 = Banda debajo LOCOM4 = Banda encima LOCO

Se dispone de tarjetas de PVC HICO y LOCO. (Véase el Anexo C).

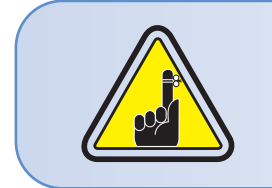

SOLAMENTE UTILICE tarjetas que estén en concordancia con los estándares ISO 7810 y 7811 para tarjetas de banda magnética. La banda magnética debe estar al ras de la superficie de la tarjeta para que funcione correctamente. Nunca utilice bandas magnéticas con cinta adhesiva.

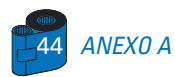

#### **B** • LIMPIEZA DEL CODIFICADOR MAGNÉTICO

Existen dos procesos diferentes para limpiar el codificador de cintas magnéticas. El primero consiste en una limpieza estándar de la impresora. Este proceso limpia las partes más importantes de la impresora, incluso el cabezal de impresión, el rodillo de transporte y el codificador de banda magnética (para obtener más informaciones, véase el capítulo 4 "Limpieza").

El segundo proceso consiste en una limpieza del codificador magnético mediante el botón Menú de la pantalla de cristales líquidos.

Para acceder al menú de limpieza magnética, proceda de la siguiente manera:

1 • Mantenga la impresora bajo tensión.

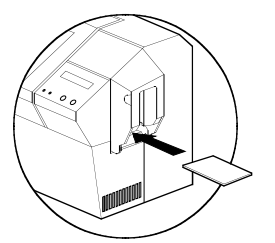

2 • Retire las tarietas del alimentador de tarietas.

3 • Introduzca una tarjeta de limpieza preimpregnada (suministrada), a través de la ranura en el costado del Cartucho de tarjetas.

4 • Pulse el botón Menú hasta que en la pantalla de cristales líquidos aparezca CLEANING MENU (MENÚ LIMPIEZA).

5 • Pulse el botón "Select" para seleccionar.

**6** • Pulse el botón Menú hasta que en la pantalla de cristales líquidos aparezca CLEAN MAG. HEAD (LIMPIEZA DEL CABEZAL MAGNÉTICO).

7 • Realice esta operación pulsando el botón "Select".

#### CODIFICACIÓN DE ESTÁNDAR ISO

| Pista # | Separador de campo | Densidad de pista | Caracteres válidos                | # de caracteres |
|---------|--------------------|-------------------|-----------------------------------|-----------------|
| 1       | ۸                  | 210BPI*           | Alfanumérico<br>(ASCII 20 - 95**) | 79***           |
| 2       | =                  | 75BPI*            | Numérico<br>(ASCII 48 - 62)       | 40***           |
| 3       | =                  | 210BPI*           | Numérico<br>(ASCII 48 - 62)       | 107***          |

\* Bit por pulgada

\*\* Excepto el caracter '?'

\*\*\* Incluidos los caracteres Start, Stop y LRC. Anote también que estos tres caracteres son controlados automáticamente por el codificador magnético de acuerdo con las normas del estándar ISO.

**NOTA:** Para una información completa sobre la programación, remitirse al Manual del programador de la impresora de tarjetas.

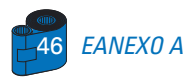

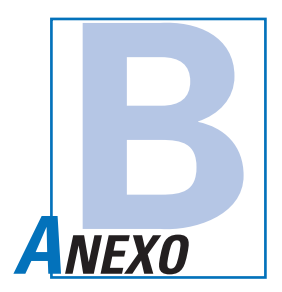

### Estación de Contacto de Tarjeta Inteligente

Esta sección contiene la información sobre las operaciones adicionales de las Impresoras P520 con Estaciones de contacto de tarjeta inteligente (véase el Capítulo 2 para su ubicación).

#### INTRODUCCIÓN

Su impresora P520 puede equiparse con una estación de contacto para tarjetas con microprocesador **opcional**.

Este modelo de impresora responde a comandos que posicionan las tarjetas en la estación de contacto, en donde la impresora se conecta con los contactos de las Tarjetas inteligentes.

Se requiere un "codificador/lector" externo para programar tarjetas con microprocesador (ISO 7816).

Todas las otras operaciones de la impresora siguen siendo las mismas que en el modelo P520 estándar.

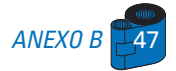

#### A • ORIENTACIÓN DE LA CARGA DEL MEDIO

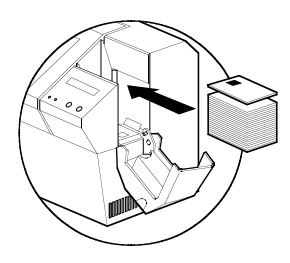

Posicione las tarjetas con el circuito integrado de la tarjeta inteligente hacia arriba de la tarjeta y hacia la impresora.

#### **B** • INTERFAZ DE LA ESTACIÓN DE CONTACTO DE TARJETA INTELIGENTE

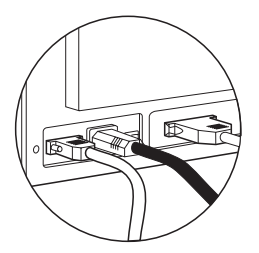

EANEXO B

Cuando un comando de la interfaz paralela de la impresora envía una tarjeta a la estación de contacto de tarjeta inteligente, la impresora conecta la estación con el conector hembra DB-9 en la parte posterior de la impresora.

Se puede utilizar un programador de tarjeta inteligente externo acoplado para programar los circuitos integrados de la tarjeta inteligente.

| PUNTAS<br>DB - 9 | PUNTOS DE CONTACTO DE<br>LA TARJETA INTELIGENTE | PUNTAS<br>DB - 9 | PUNTOS DE CONTACTO DE<br>LA TARJETA INTELIGENTE |
|------------------|-------------------------------------------------|------------------|-------------------------------------------------|
| 1                | CI (VCC)                                        | 6                | C6 (Vpp)                                        |
| 2                | C2 (Reset)                                      | 7                | C7 (I/O)                                        |
| 3                | C3 (Clock)                                      | 8                | C8 (RFU)                                        |
| 4                | C4 (RFU)                                        |                  |                                                 |
| 5                | C5 (GND)                                        | 9                | (Tierra cuando el circuito<br>está en estación) |

Para una información completa sobre la programación, remitirse al Manual del programador de la impresora de tarjetas.

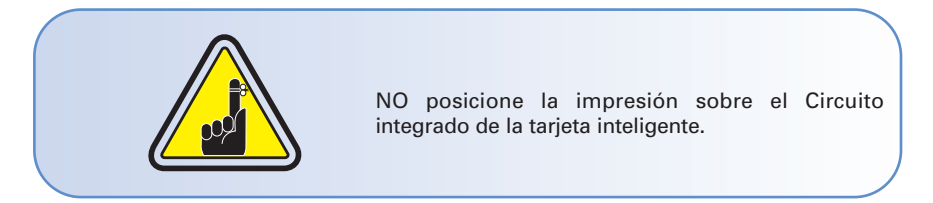

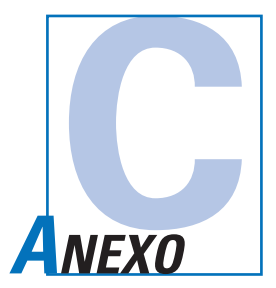

### Accesorios y Suministros

Tome contacto con su distribuidor autorizado Eltron para realizar pedidos de accesorios y suministros.

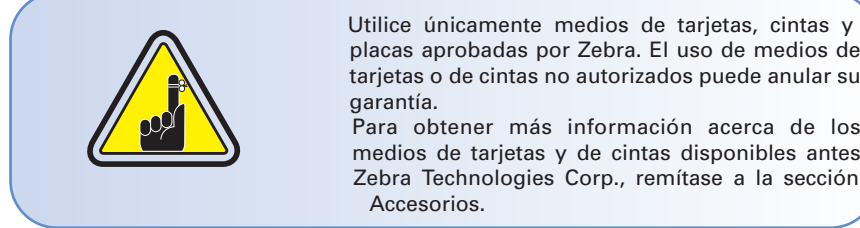

placas aprobadas por Zebra. El uso de medios de tarjetas o de cintas no autorizados puede anular su

Para obtener más información acerca de los medios de tarjetas y de cintas disponibles antes Zebra Technologies Corp., remítase a la sección

#### CINTAS PARA SÓLO IMPRESIÓN:

| Número de pieza  | Descripción        | Tarjetas/rollo |
|------------------|--------------------|----------------|
| 800015-101 a 109 | Cinta monocroma    | 1000           |
| 800015-120 a 122 | Holograma o barniz | 350            |
| 800015-140       | YMCKO              | 200            |
| 800015-148       | ҮМСКОК             | 170            |
| 800015-150       | Kdye-0             | 500            |
| 800015-160       | KO                 | 600            |
| 800015-301 a 309 | Cinta monocroma    | 1500           |
| 800015-340       | ҮМСКО              | 350            |
| 800015-348       | ҮМСКОК             | 250            |
| 800015-350       | Kdye-0             | 800            |
| 800015-360       | Ко                 | 800            |

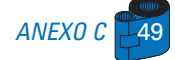

#### CINTAS PARA IMPRESIÓN Y LAMINADO:

| ESTACIÓN DE IMPRESIÓN |                 | ESTACIÓN DE LAMINADO compatibilidad |               |               |
|-----------------------|-----------------|-------------------------------------|---------------|---------------|
| Número de pieza       | Descripción     | Placa 1 mil                         | Placa 0.6 mil | Recubrimiento |
|                       |                 | 010 0 017                           | 125 - 120     | completo      |
|                       |                 | -012 a -017                         | -135 a -138   | -125 & -131   |
| 800015-101 a 109      | Cinta monocroma | No                                  | Sí            | Sí ‡          |
| 800015-140            | ҮМСКО           | No*                                 | No*           | Sí            |
| 800015-145            | YMCK            | Sí                                  | Sí            | No            |
| 800015-148            | ҮМСКОК          | No*                                 | No*           | Sí            |
| 800015-150            | Kdye-0          | No*                                 | No*           | Sí            |
| 800015-160            | КО              | No*                                 | No*           | Sí            |
| 800015-170            | YMC             | Sí                                  | Sí            | No            |
| 800015-180            | YMCKK           | Sí                                  | Sí            | no            |
| 800015-301 a 309      | Cinta monocroma | No                                  | Sí            | Sí ‡          |
| 800015-340            | ҮМСКО           | No*                                 | No*           | Sí            |
| 800015-345            | YMCK            | Sí                                  | Sí            | No            |
| 800015-348            | ҮМСКОК          | No                                  | No            | Sí            |
| 800015-350            | Kdye-0          | No*                                 | No*           | Sí            |
| 800015-360            | КО              | No*                                 | No*           | Sí            |

NOTA: \* Estas cintas pueden utilizarse probablemente sin el panel "O".

‡ Estas cintas pueden utilizarse sólo con el recubrimiento completo, número de pieza 800015-125 y no con el 800015-131.

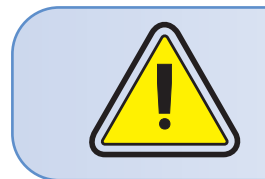

Se deben utilizar sólo tarjetas de 30 mil cuando se debe laminar la tarjeta.

Utilice tarjetas **compuestas** de 30 mil cuando sea posible, pata asegurar la conformidad de la tarjeta acabada con las directivas ISO de planeidad.

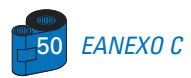

#### TARJETAS PARA IMPRESIÓN Y LAMINADO:

| Número de pieza | Descripción                      | Tarjetas/paquete | Espesor |
|-----------------|----------------------------------|------------------|---------|
| 104523-111      | PVC de primer grado              | 100              | 30mil   |
| 104523-112      | PVC LoCo de primer grado         | 100              | 30mil   |
| 104523-113      | PVC HiCo de primer grado         | 100              | 30mil   |
| 104524-101      | Compuesto primer grado Plus      | 100              | 30mil   |
| 104524-102      | Compuesto LoCo primer grado Plus | 100              | 30mil   |
| 104524-103      | Compuesto HiCo primer grado Plus | 100              | 30mil   |

#### TARJETAS PARA SÓLO IMPRESIÓN:

| Número de pieza | Descripción                           | Tarjetas/paquete | Espesor |
|-----------------|---------------------------------------|------------------|---------|
| 104523-114      | PVC de primer grado                   | 100              | 10mil   |
| 104523-110      | Respaldo adhesivo PVC de primer grado | 100              | 10mil   |
| 104523-111      | PVC de primer grado                   | 100              | 30mil   |
| 104523-112      | LoCo PVC de primer grado              | 100              | 30mil   |
| 104523-113      | HiCo PVC de primer grado              | 100              | 30mil   |
| 104524-101      | Compuesto primer grado Plus           | 100              | 30mil   |
| 104524-102      | Compuesto LoCo primer grado Plus      | 100              | 30mil   |
| 104524-103      | Compuesto HiCo primer grado Plus      | 100              | 30mil   |

#### PLACAS PARA LAMINADO:

| Número de pieza | Descripción                                  | Tarjetas/rollo |
|-----------------|----------------------------------------------|----------------|
|                 | Placa 1 mil                                  |                |
| 800015-012      | Placa transparente 1 mil con revestimiento   |                |
|                 | para banda magnética                         | 100            |
| 800015-013      | Placa transparente 1 mil con revestimiento   |                |
|                 | para tarjeta con microprocesador             | 100            |
| 800015-014      | Placa transparente 1 mil                     | 100            |
| 800015-015      | Placa 1 mil Pcard de holograma               | 100            |
| 800015-017      | Placa 1 mil imagen Pcard sello ventaja       | 90             |
|                 | Cinta de recubrimiento completo              |                |
| 800015-125      | Recubrimiento completo Pcard de holograma    | 350            |
| 800015-131      | Recubrimiento completo de barniz             | 350            |
|                 | Placa 0,6 mil                                |                |
| 800015-135      | Placa transparente 0,6 mil                   | 175            |
| 800015-136      | Placa transparente 0,6 mil con revestimiento |                |
|                 | para tarjetas con microprocesador            | 175            |
| 800015-137      | Placa transparente 0,6 mil con revestimiento |                |
|                 | para tarjetas con banda magnética            | 175            |
| 800015-138      | Placa 0,6 mil Pcard de holograma             | 170            |

### **ACCESORIOS**

A continuación se listan los accesorios disponibles para las impresoras P520. Cuando realice un pedido, remítase siempre al número.

|                                        | Suministros de impresora                                                                                          |
|----------------------------------------|----------------------------------------------------------------------------------------------------|
| Número de pieza                        | Descripción                                                                                                    |
| 300320-001<br>206851-001<br>105909-112 | Cable paralelo Centronics (36 puntas)<br>Recogedor de tarjetas adicional<br>Kit de cambio de cabezal de impresión |

|                                                                    | Suministros de limpieza                                                                                                    |
|--------------------------------------------------------------------|----------------------------------------------------------------------------------------------------|
| Número de pieza                                                    | Descripción                                                                                                    |
| 105909-169<br>105912-003<br>105912-002<br>105909-055<br>105909-057 | Kit de limpieza Premier (25 bastoncillos, 50 tarjetas)<br>Kit de rodillo de limpieza adhesivo (juego de 5)<br>Cartucho de limpieza, completo<br>Kit de tarjea de limpieza (caja de 100 tarjetas)<br>Kit de hisopos de limpieza (caja de 25 hisopos) |

|                                                                                                    | Documentation                                                                                                    |
|----------------------------------------------------------------------------------------------------|----------------------------------------------------------------------------------------------------|
| Número de pieza                                                                                              | Descripción                                                                                                    |
| 980312-001<br>980312-002<br>980312-051<br>980312-061<br>980312-071<br>980312-081<br>980081-001<br>980264-001 | P520 Manual del usuario (Inglés y Español)<br>P520 Manual del usuario (Francés y Alemán)<br>P520 Manual del Usuario(Italiano)<br>P520 Manual del Usuario (Chino)<br>P520 Manual del Usuario (Japonés)<br>P520 Manual del Usuario (Portugués)<br>Manual del programador de la serie P (sólo inglés)<br>P520 Manual de mantenimiento (sólo inglés) |

|                                        | Varios                                                                                                    |
|----------------------------------------|----------------------------------------------------------------------------------------------------|
| Número de pieza                        | Descripción                                                                                                    |
| 105536-001<br>806503-001<br>104527-001 | CD-ROM (software, controladores Windows, documentación)<br>Punzón de tarjetas (ranura las tarjetas para sujetador Lapel)<br>Sujetadores Lapel (paquete de 100 sujetadores) |

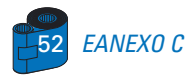

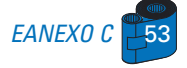

#### Ventas y asistencia en el mundo:

#### Zebra Technologies Corporation

**Card Imaging Division** 1001 Flynn Road Camarillo, CA 93021-8706.USA Teléf.: + 1(805) 579 1800 Fax.: + 1 (805) 579 1808 Número gratuito en EE.UU.: (800) 452-4056 Correo electrónico: cards@zebracard.com

#### Zebra Technologies Corporation

Card Imaging Division, (Europa, Medeo Oriente, África)

The Valley Centre, Gordon Road, High Wycombe Buckinghamshire HP13 6EQ, England Teléf.: + 44 (0) 870 241 1527 Fax.: + 44 (0) 870 241 0765 Correo electrónico: eurosales@zebracard.com

#### Zebra Technologies Corporation

Card Imaging Division, América Latina 6175 NW 153 rd Street, Suite # 121 Miami Lakes, FL 33014 USA Teléf.: + 1 (305) 558 8470 Fax: + 1 (305) 558-8485 Correo electrónico: latinsales@zebracard.com

#### Zebra Technologies Corporation

Card Imaging Division, Asia/Pacifico

1 Sims Lane # 06-11 387355 Singapore Teléf.: + 65 84 20 322 Fax.: + 65 84 20 514 Correo electrónico: asiasales@zebracard.com

#### SEDE DE LA EMPRESA

Zebra Technologies Corporation 333 Corporate Woods Parkway Vernon Hills, IL 60061-3109 USA Teléf.: 1 (847) 634 6700 Fax.: + 1 (847) 913 8766 Correo electrónico: sales@Zebra.com

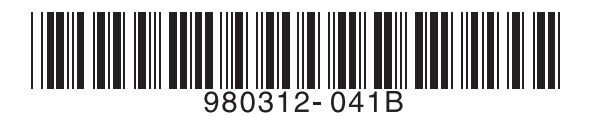

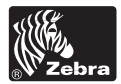

Zebra Technologies Corporation